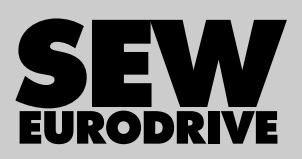

# Adenda ao manual de operação do controlador de aplicação MOVIPRO<sup>®</sup>

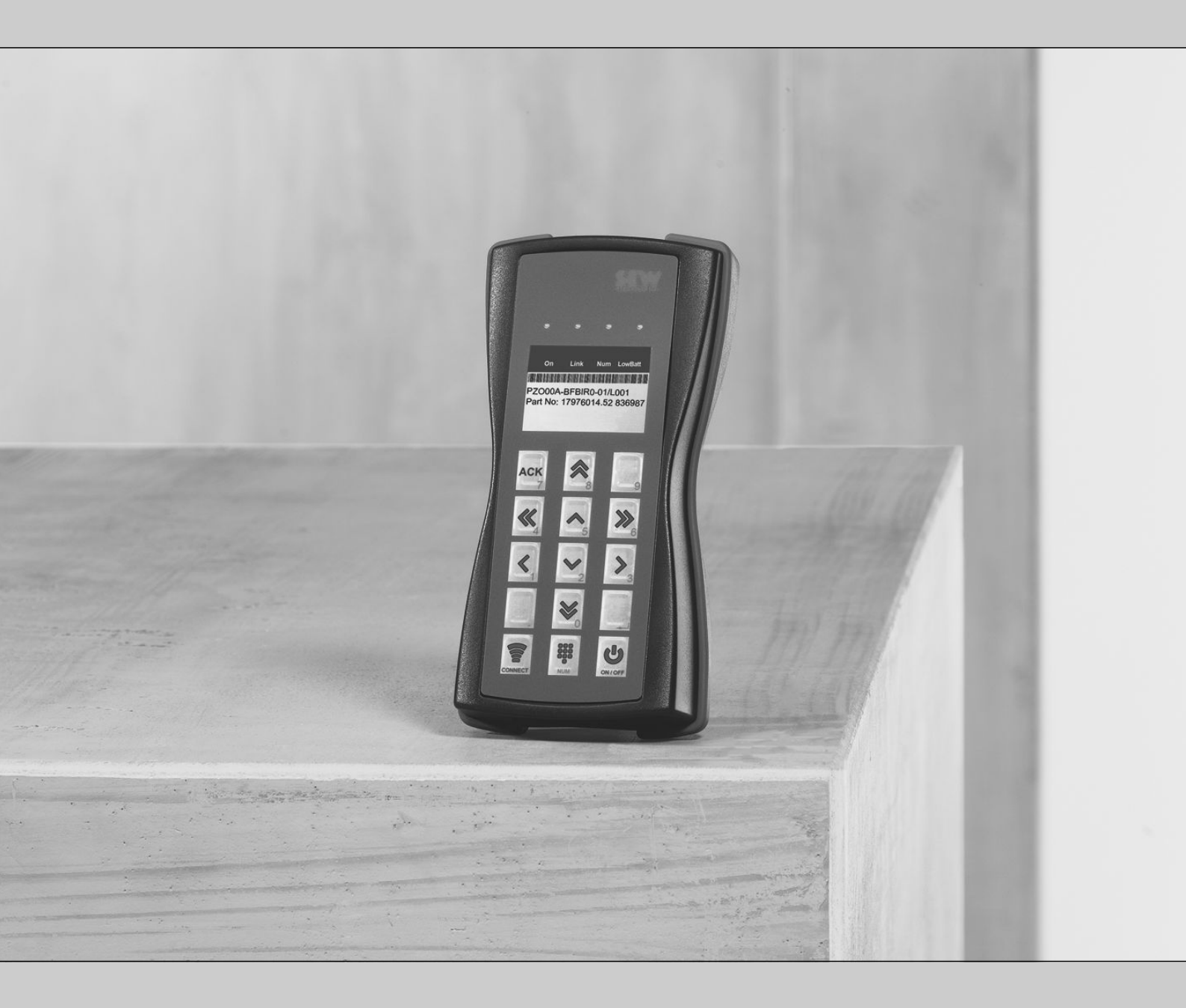

Acessórios MOVIPRO<sup>®</sup> Consola PZOOOA-BFBIRO-01/..

Edição 07/2014

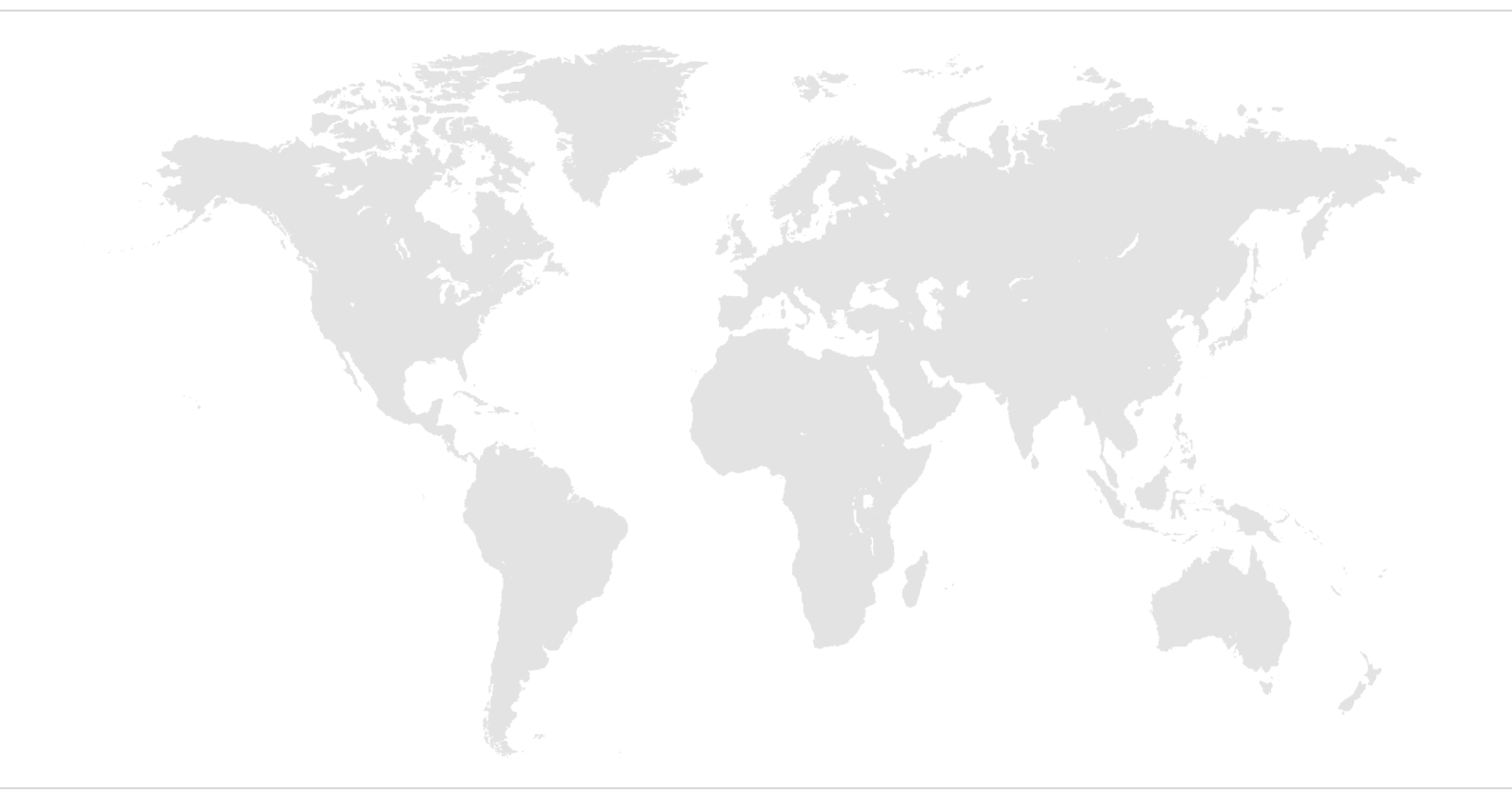

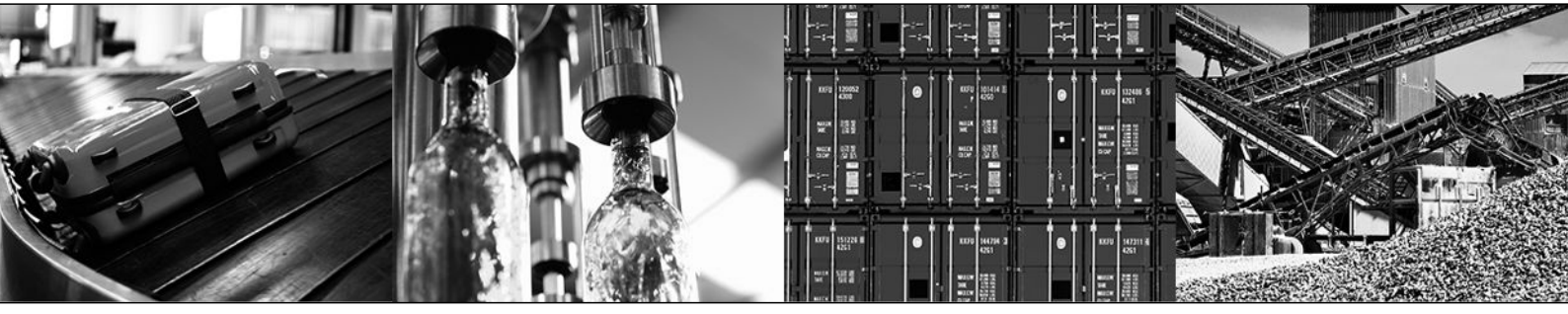

# Índice

| 1                | Inform                                                                                                 | ações gerais                                                                                                    | 4                                                                                                    |
|------------------|----------------------------------------------------------------------------------------------------|----------------------------------------------------------------------------------------------------|----------------------------------------------------------------------------------------------------|
|                  | 1.1                                                                                                    | Utilização da documentação                                                                                                    | . 4                                                                                                    |
|                  | 1.2                                                                                                    | Estrutura das advertências                                                                                                    | . 4                                                                                                    |
|                  | 1.3                                                                                                    | Direito a reclamação em caso de defeitos                                                                                                    | . 6                                                                                                    |
|                  | 1.4                                                                                                    | Exclusão da responsabilidade                                                                                                    | . 6                                                                                                    |
|                  | 1.5                                                                                                    | Outra documentação aplicável                                                                                                    | . 6                                                                                                    |
|                  | 1.6                                                                                                    | Nomes dos produtos e marcas                                                                                                    | . 6                                                                                                    |
|                  | 1.7                                                                                                    | Informação sobre direitos de autor                                                                                                    | . 6                                                                                                    |
| 2                | Estrutu                                                                                                | ıra do aparelho                                                                                                    | 7                                                                                                    |
|                  | 2.1                                                                                                    | Abreviatura                                                                                                    | . 7                                                                                                    |
|                  | 2.2                                                                                                    | Kit fornecido                                                                                                    | . 7                                                                                                    |
|                  | 2.3                                                                                                    | Layouts de teclados                                                                                                    | . 7                                                                                                    |
|                  | 2.4                                                                                                    | Aparelho base                                                                                                    | . 8                                                                                                    |
|                  | 2.5                                                                                                    | Chapa de características                                                                                                    | . 8                                                                                                    |
|                  | 2.6                                                                                                    | Princípio funcional                                                                                                    | . 9                                                                                                    |
|                  |                                                                                                    |                                                                                                    |                                                                                                    |
| 3                | Operaç                                                                                                 | ão                                                                                                    | 10                                                                                                    |
| 3                | <b>Operaç</b><br>3.1                                                                                   | ão<br>Carregar os acumuladores                                                                                                    | <b>10</b><br>10                                                                                                    |
| 3                | <b>Operaç</b><br>3.1<br>3.2                                                                            | ão<br>Carregar os acumuladores<br>Painel de teclas                                                                                                    | <b>10</b><br>10<br>10                                                                                                    |
| 3                | <b>Operaç</b><br>3.1<br>3.2<br>3.3                                                                     | <b>ão</b><br>Carregar os acumuladores<br>Painel de teclas<br>Ligar e desligar                                                                                                    | <b>10</b><br>10<br>10<br>11                                                                                                    |
| 3                | <b>Operag</b><br>3.1<br>3.2<br>3.3<br>3.4                                                              | ão<br>Carregar os acumuladores<br>Painel de teclas<br>Ligar e desligar<br>Estabelecer e cortar a ligação                                                                                                    | <b>10</b><br>10<br>10<br>11                                                                                                    |
| 3                | <b>Operag</b><br>3.1<br>3.2<br>3.3<br>3.4<br>3.5                                                       | <b>ão</b><br>Carregar os acumuladores<br>Painel de teclas<br>Ligar e desligar<br>Estabelecer e cortar a ligação<br>Enviar comandos                                                                                                    | <b>10</b><br>10<br>11<br>13<br>13                                                                                                    |
| 3                | <b>Operaç</b><br>3.1<br>3.2<br>3.3<br>3.4<br>3.5<br>3.6                                                | jão         Carregar os acumuladores         Painel de teclas         Ligar e desligar         Estabelecer e cortar a ligação         Enviar comandos         Mensagens de estado                                                                                                    | <b>10</b><br>10<br>11<br>13<br>13<br>14                                                                                                    |
| 3                | <b>Operag</b><br>3.1<br>3.2<br>3.3<br>3.4<br>3.5<br>3.6<br><b>Service</b>                              | ao         Carregar os acumuladores         Painel de teclas         Ligar e desligar         Estabelecer e cortar a ligação         Enviar comandos         Mensagens de estado         O de apoio a clientes                                                                                                    | <b>10</b><br>10<br>11<br>13<br>13<br>14<br><b>15</b>                                                                                           |
| 3                | Operaç<br>3.1<br>3.2<br>3.3<br>3.4<br>3.5<br>3.6<br>Serviço<br>4.1                                     | ão         Carregar os acumuladores         Painel de teclas         Ligar e desligar         Estabelecer e cortar a ligação         Enviar comandos         Mensagens de estado         O de apoio a clientes         Lista de irregularidades                                                                                                    | <b>10</b><br>10<br>11<br>13<br>13<br>14<br><b>15</b><br>15                                                                                     |
| 3                | Operag<br>3.1<br>3.2<br>3.3<br>3.4<br>3.5<br>3.6<br>Serviço<br>4.1<br>4.2                              | ão         Carregar os acumuladores         Painel de teclas         Ligar e desligar         Estabelecer e cortar a ligação         Enviar comandos         Mensagens de estado         D de apoio a clientes         Lista de irregularidades         Armazenamento                                                                                                    | <b>10</b><br>10<br>11<br>13<br>13<br>14<br><b>15</b><br>15<br>16                                                                               |
| 3                | Operaç<br>3.1<br>3.2<br>3.3<br>3.4<br>3.5<br>3.6<br>Serviço<br>4.1<br>4.2<br>4.3                       | ão         Carregar os acumuladores         Painel de teclas         Ligar e desligar         Estabelecer e cortar a ligação         Enviar comandos         Mensagens de estado         O de apoio a clientes         Lista de irregularidades         Armazenamento         Reciclagem                                                                                                    | <b>10</b><br>10<br>11<br>13<br>13<br>14<br><b>15</b><br>15<br>16<br>16                                                                         |
| 3<br>4<br>5      | Operaç<br>3.1<br>3.2<br>3.3<br>3.4<br>3.5<br>3.6<br>Serviço<br>4.1<br>4.2<br>4.3<br>Informa            | ão       Carregar os acumuladores         Painel de teclas       Painel de teclas         Ligar e desligar       Estabelecer e cortar a ligação         Estabelecer e cortar a ligação       Enviar comandos         Mensagens de estado       O de apoio a clientes         Lista de irregularidades       Armazenamento         Reciclagem       Reciclagem                                                       | <ol> <li>10</li> <li>10</li> <li>11</li> <li>13</li> <li>13</li> <li>14</li> <li>15</li> <li>16</li> <li>16</li> <li>18</li> </ol>             |
| 3<br>4<br>5<br>6 | Operaç<br>3.1<br>3.2<br>3.3<br>3.4<br>3.5<br>3.6<br>Serviço<br>4.1<br>4.2<br>4.3<br>Informa<br>Lista d | xão       Carregar os acumuladores         Painel de teclas       Painel de teclas         Ligar e desligar       Estabelecer e cortar a ligação         Estabelecer e cortar a ligação       Painel de teclas         Mensagens de estado       Painel de teclas         O de apoio a clientes       Painel de tirregularidades         Armazenamento       Reciclagem         ação técnica       Painel de teclas | <ol> <li>10</li> <li>10</li> <li>11</li> <li>13</li> <li>13</li> <li>14</li> <li>15</li> <li>16</li> <li>16</li> <li>18</li> <li>19</li> </ol> |

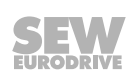

i

## 1 Informações gerais

## 1.1 Utilização da documentação

## NOTA

O aparelho destina-se a ser utilizado em sistemas e máquinas industriais e comerciais e apenas em conjunto com um controlador de aplicação MOVIPRO<sup>®</sup>.

As funções do aparelho dependem das características do controlador de aplicação MOVIPRO® operado em conjunto.

Por esta razão, para além desta documentação, aplica-se ao aparelho o manual de operação, assim como outra documentação aplicável ao respetivo controlador de aplicação MOVIPRO<sup>®</sup>.

Esta documentação é parte integrante do produto. A documentação destina-se a todas as pessoas que realizem trabalhos de montagem, instalação, colocação em funcionamento e assistência técnica.

Coloque a documentação à disposição num estado legível. Garanta que todas as pessoas responsáveis pelo sistema e pela operação, assim como todas as pessoas que trabalham no aparelho sob sua própria responsabilidade, leram e compreenderam totalmente a documentação antes de iniciarem as suas tarefas. Em caso de dúvidas ou necessidade de informações adicionais, contacte a SEW-EURODRIVE.

### 1.2 Estrutura das advertências

#### 1.2.1 Significado das palavras do sinal

A seguinte tabela mostra a sub-divisão e o significado das palavras do sinal e das advertências.

| Palavra-sinal | Significado                                                               | Consequências quando não<br>considerado             |
|---------------|---------------------------------------------------------------------------|-----------------------------------------------------|
|               | Perigo iminente                                                           | Morte ou ferimentos graves                          |
| AVISO         | Situação eventualmente peri-<br>gosa                                      | Morte ou ferimentos graves                          |
|               | Situação eventualmente peri-<br>gosa                                      | Ferimentos ligeiros                                 |
| ATENÇÃO       | Eventuais danos materiais                                                 | Danos no sistema de aciona-<br>mento ou no ambiente |
| ΝΟΤΑ          | Nota ou conselho útil: Facilita o manuseamento do sistema de acionamento. |                                                     |

#### 1.2.2 Estrutura das advertências específicas a determinados capítulos

As advertências específicas aplicam-se não apenas a uma determinada ação, mas também a várias ações dentro de um assunto específico. Os símbolos de perigo utilizados advertem para um perigo geral ou específico.

Exemplo da estrutura formal de uma advertência específica a determinados capítulos:

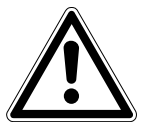

#### PALAVRA-SINAL!

Tipo e fonte do perigo.

Possível(eis) consequência(s) se não observado.

• Medida(s) a tomar para evitar o perigo.

#### Significado dos símbolos de perigo

Os símbolos de perigo que se encontram nas advertências têm o seguinte significado:

| Símbolo de perigo | Significado                       |
|-------------------|-----------------------------------|
|                   | Ponto de perigo geral             |
|                   | Aviso de tensão elétrica perigosa |
|                   | Aviso de superfícies quentes      |
|                   | Aviso de perigo de esmagamento    |
|                   | Aviso de carga suspensa           |
|                   | Aviso de arranque automático      |

#### 1.2.3 Estrutura das advertências integradas

As advertências integradas estão diretamente integradas na ação antes do passo que representa um eventual perigo.

Exemplo da estrutura formal de uma advertência integrada:

• **A PALAVRA-SINAL!** Tipo e fonte do perigo.

Possível(eis) consequência(s) se não observado.

- Medida(s) a tomar para evitar o perigo.

### 1.3 Direito a reclamação em caso de defeitos

Para uma operação sem irregularidades e para manter o direito a reclamação em caso de defeitos, é necessário ter sempre em atenção e seguir as informações contidas neste manual. Por isso, leia atentamente a documentação antes de trabalhar com a unidade!

#### 1.4 Exclusão da responsabilidade

A observação da documentação é pré-requisito para uma operação segura da unidade e para que possam ser atingidas as características do produto e o rendimento especificado. A SEW-EURODRIVE não assume qualquer responsabilidade por ferimentos ou danos materiais resultantes da não observação das informações contidas no manual de operação. Neste caso, é excluída qualquer responsabilidade relativa a defeitos.

#### 1.5 Outra documentação aplicável

Esta documentação complementa as instruções de operação e limita as informações de aplicação de acordo com as indicações seguintes. Esta documentação deve ser utilização em conjunto com as instruções de operação completas.

#### 1.6 Nomes dos produtos e marcas

Os nomes de produtos mencionados nesta documentação são marcas comerciais ou marcas registadas dos respetivos proprietários.

#### 1.7 Informação sobre direitos de autor

© 2014 SEW-EURODRIVE. Todos os direitos reservados.

É proibida qualquer reprodução, adaptação, distribuição ou outro tipo de utilização total ou parcial.

## 2 Estrutura do aparelho

## 2.1 Abreviatura

São utilizadas as seguintes abreviaturas:

| Aparelho                                                    | Abreviatura                                               |
|-------------------------------------------------------------|-----------------------------------------------------------|
| Acessórios MOVIPRO <sup>®</sup> - Consola PZO00A-BFBIR0-01/ | Aparelho                                                  |
| Controlador de aplicação MOVIPRO®                           | MOVIPRO <sup>®</sup> , Apare-<br>Iho MOVIPRO <sup>®</sup> |

## 2.2 Kit fornecido

O seguinte aparelho está incluído no kit fornecido:

• 1 × PZO00A-BFBIR0-01/..

A designação da unidade permite a leitura dos seguintes layouts de teclados disponíveis:

| Layout do teclado | Referência |
|-------------------|------------|
| L001              | 17975972   |
| L002              | 17975980   |
| L003              | 17975999   |
| L004              | 17976006   |
| L005              | 17976014   |

## 2.3 Layouts de teclados

A figura que se segue mostra os layouts de teclado disponíveis:

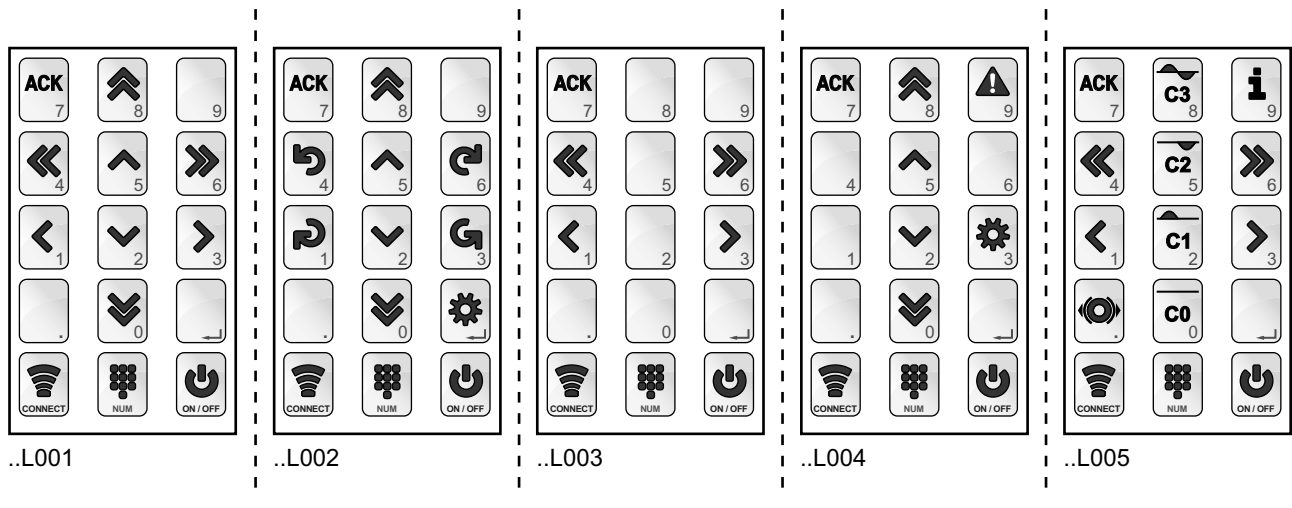

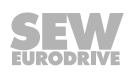

#### 2.4 Aparelho base

A figura seguinte mostra a estrutura do aparelho:

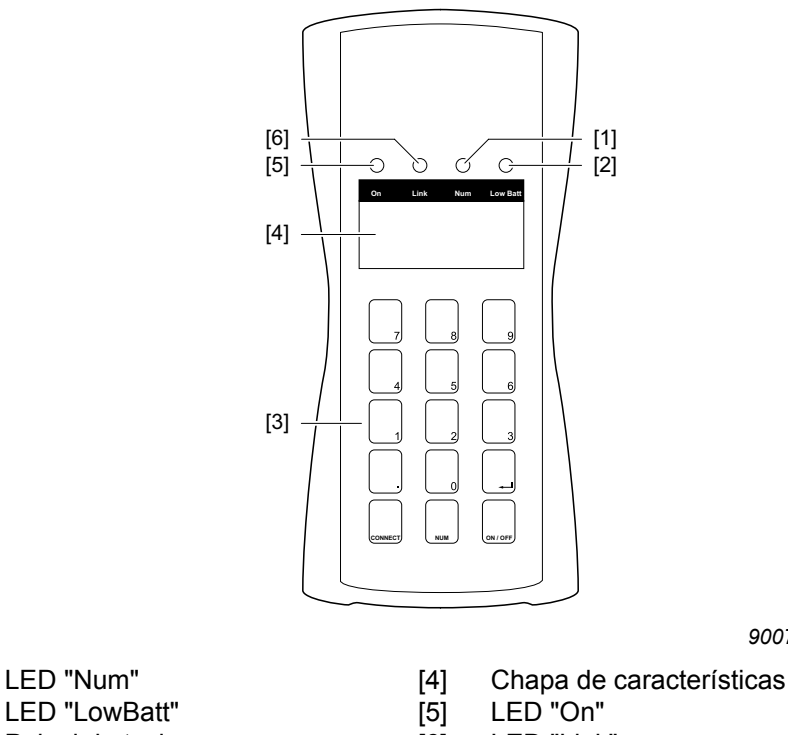

- [2] [3] Painel de teclas

[6] LED "Link"

#### 2.5 Chapa de características

8

[1]

Na chapa de características podem ser encontradas informações importantes acerca do aparelho. A figura seguinte mostra um exemplo de uma chapa de características:

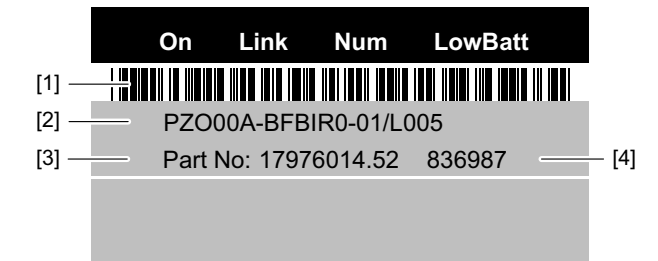

9007201673356939

- [1] Código de barras
- Designação da unidade [2]
- Referência [3]
- [4] Número de série

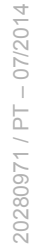

#### 2.6 Princípio funcional

O aparelho destina-se ao controlo manual de componentes do sistema que são operados com os aparelhos MOVIPRO<sup>®</sup>. Além disso, os aparelhos MOVIPRO<sup>®</sup> estão equipados com uma indicação do estado integrada e/ou com um indicador separado. A título de exemplo, a figura seguinte mostra a utilização num sistema AGV (Automatic Guided Vehicle):

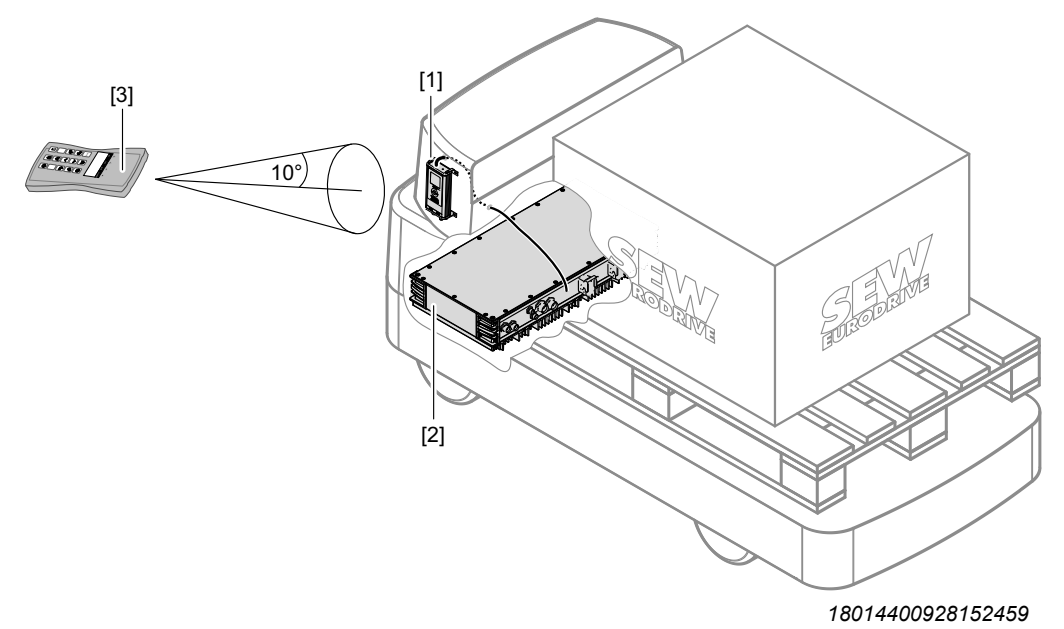

- [1] Indicador com interface de infravermelhos
- [2] MOVIPRO®
- [3] Consola

O meio de transmissão do aparelho é luz na área de infravermelhos. Entre o emissor (consola) e o recetor (indicador) tem de existir uma linha de visão direta durante a operação.

Quando for premida uma tecla, o aparelho emite um código de teclas para a unidade de comunicação e de controlo do aparelho MOVIPRO®. O software do aparelho ali instalado interpreta o código de teclas e executa o comando.

## NOTA

i

A ocupação e a funcionalidade das teclas é definida através do software do aparelho MOVIPRO<sup>®</sup>. Para informações mais detalhadas, consulte a documentação do software do aparelho.

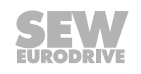

## 3 Operação

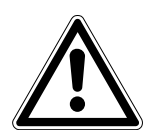

## **A AVISO**

Perigo de ferimentos devido ao arranque involuntário do aparelho MOVIPRO®

Morte ou ferimentos graves

- Antes de operar o aparelho, verifique as configurações que foram definidas no software do aparelho para a ocupação das teclas e para a funcionalidade.
- Observe os conteúdos da documentação relativa ao software do aparelho.

#### 3.1 Carregar os acumuladores

No aparelho encontram-se acumuladores firmemente integrados. Carregue totalmente os acumuladores antes da primeira colocação em funcionamento.

- ✓ Para carregar os acumuladores, utilize uma fonte de alimentação com uma corrente de saída de, no mínimo, 500 mA e um conetor USB-Mini-B.
- 1. Ligue a fonte de alimentação a uma tomada de alimentação.
- 2. Ligue a fonte de alimentação ao aparelho.
- 3. Observe o visor do aparelho:

| O LED de sinalização "LowBatt" pisca. | Os acumuladores estão a ser carrega-<br>dos.      |
|---------------------------------------|---------------------------------------------------|
| O LED de sinalização "LowBatt" apaga. | Os acumuladores estão totalmente carre-<br>gados. |

- 4. Quando os acumuladores estão totalmente carregados, remova a fonte de alimentação do aparelho.
- 5. Retire a fonte de alimentação da tomada de alimentação.

#### 3.2 Painel de teclas

O painel de teclas do aparelho é composto por 3 x 5 teclas.

As teclas básicas [1] têm uma ocupação fixa e possuem as seguintes funções:

- <Connect>: Estabelecer ou cortar a ligação
- <Num>: Comutar para o modo numérico
- <On / Off>: Ligar ou desligar o aparelho

As teclas de aplicação [2] podem ser atribuídas a uma função no software do aparelho.

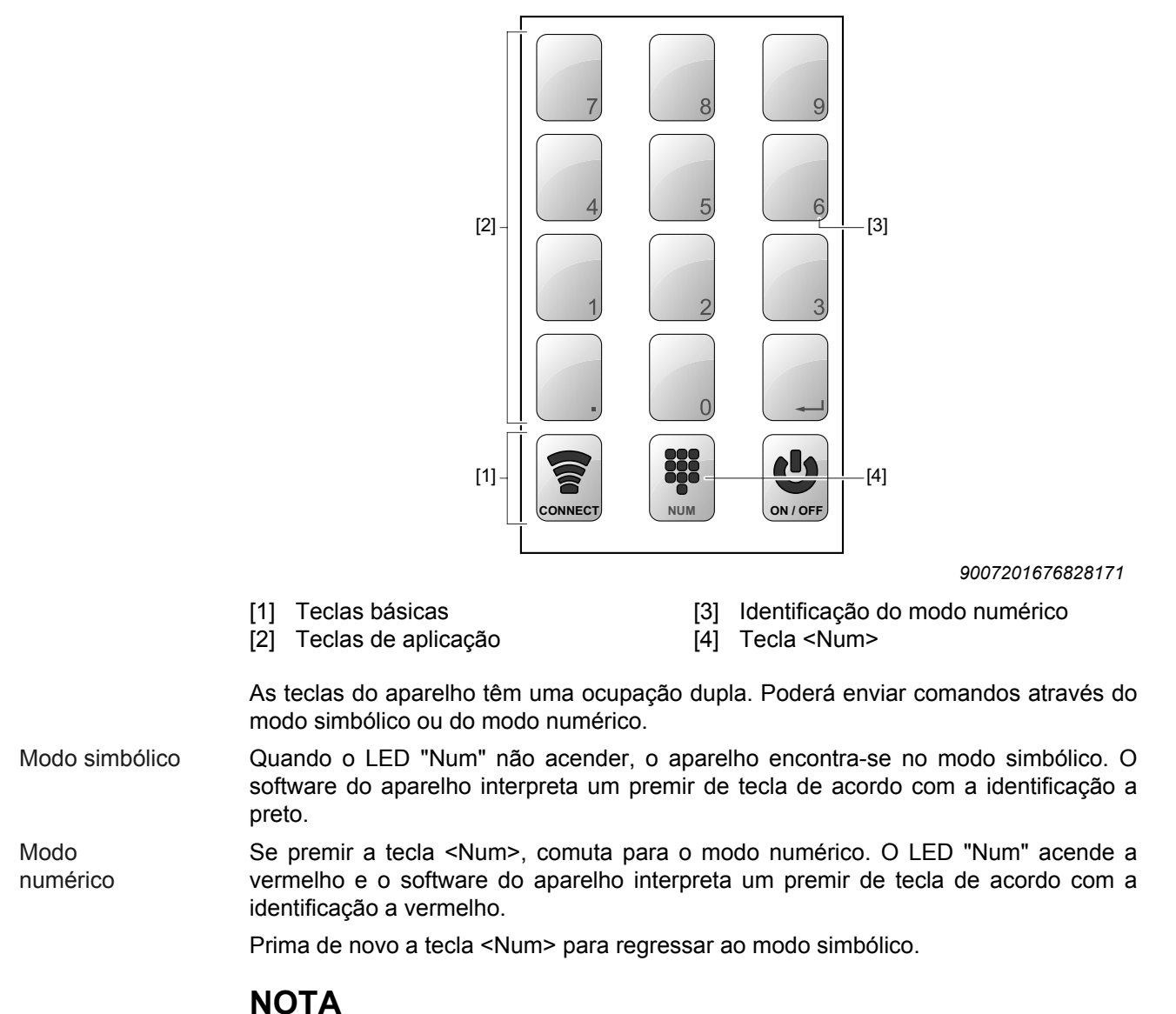

A figura que se segue mostra o painel de teclas:

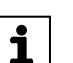

Ao estabelecer uma ligação com um MOVIPRO<sup>®</sup>, o aparelho comuta automaticamente para o modo numérico.

Enquanto estiver a introduzir um endereço, o aparelho não pode regressar ao modo simbólico.

## 3.3 Ligar e desligar

Para ligar ou desligar o aparelho, prima a tecla <On / Off> durante aprox. 1 segundo. Depois de decorrido um auto-teste (todos os LED acendem por breves instantes), o LED "On" comuta para o estado operacional.

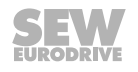

i

# NOTA

- O desligamento do aparelho também é possível, a qualquer momento, no estado interligado.
- Se num espaço de tempo de 5 minutos não for premida qualquer tecla, o aparelho desliga-se.

### 3.4 Estabelecer e cortar a ligação

#### 3.4.1 Estabelecer a ligação

Para estabelecer uma ligação a um MOVIPRO<sup>®</sup>, proceda da seguinte forma:

- 1. Direcione o aparelho no sentido do recetor de infravermelhos do aparelho MOVIPRO<sup>®</sup> com o qual deve ser estabelecida uma ligação.
- 2. Prima a tecla <Connect>.

O aparelho emite uma solicitação de ligação endereçada, em geral, a todos os aparelhos MOVIPRO<sup>®</sup> dentro do raio de alcance. O LED "Link" pisca e o aparelho comuta para o modo numérico.

Poderá cancelar o estabelecimento da ligação a qualquer altura, premindo de novo a tecla <Connect>.

- 3. Todos os aparelhos MOVIPRO<sup>®</sup> dentro do raio de alcance mostram o seu endereço do aparelho na indicação do estado.
- Introduza o endereço do aparelho do aparelho MOVIPRO<sup>®</sup> a ser operado através do teclado do aparelho. O endereço do aparelho é composto por 5 dígitos, no máximo.

Para introduzir, por exemplo, o endereço do aparelho "185", prima as teclas <1> <8> <5>.

5. Para confirmar o endereço introduzido, prima a tecla <--->.

O LED "Link" acende e o aparelho envia os comandos para o  $\text{MOVIPRO}^{\texttt{®}}$  endereçado. Existe uma ligação ponto a ponto.

#### 3.4.2 Cortar a ligação

Para cortar a ligação ao MOVIPRO<sup>®</sup>, prima a tecla <Connect>. O aparelho MOVIPRO<sup>®</sup> envia o pedido para cortar a ligação e comuta para o estado "Pronto a funcionar".

#### 3.5 Enviar comandos

Assim que existir uma ligação ponto a ponto com o MOVIPRO<sup>®</sup>, o aparelho envia ciclicamente informações sobre o estado das teclas de aplicação a cada 250 minutos. Assim que premir uma tecla, esta informação será imediatamente transmitida.

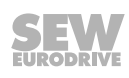

## 3.6 Mensagens de estado

| LED     | Comporta-<br>mento     | Significado                                                                                                    |  |
|---------|------------------------|----------------------------------------------------------------------------------------------------|--|
| Todos   | Acendem                | Auto-teste ao ligar o aparelho.                                                                                       |  |
| On      | Desligado              | O aparelho está desligado.                                                                                            |  |
|         | Acende a ver-<br>de    | O aparelho está ligado.                                                                                               |  |
| Link    | Desligado              | O aparelho não envia quaisquer comandos. Não existe qualquer ligação ponto a ponto com um MOVIPRO <sup>®</sup> .      |  |
|         | Pisca a verde          | O aparelho aguarda a introdução de um endereço do<br>aparelho.                                                        |  |
|         | Acende a ver-<br>de    | O aparelho envia comandos endereçados ciclicamente.<br>Existe uma ligação ponto a ponto com um MOVIPRO <sup>®</sup> . |  |
| Num     | Desligado              | Modo simbólico: As teclas são interpretadas de acordo com a identificação a preto.                                    |  |
|         | Acende a ver-<br>melho | Modo numérico: As teclas são interpretadas de acordo com a identificação a vermelho.                                  |  |
| LowBatt | Desligado              | Os acumuladores estão cheios.                                                                                         |  |
|         | Acende a ver-<br>melho | O estado de carregamento dos acumuladores é baixo.                                                                    |  |

O estado do aparelho será exibido através de 4 LED.

N

# 4 Serviço de apoio a clientes

## 4.1 Lista de irregularidades

| Irregularidade                                                                                                    | Causa possível                                                                                                    | Medida a tomar                                                                                                    |
|----------------------------------------------------------------------------------------------------|----------------------------------------------------------------------------------------------------|----------------------------------------------------------------------------------------------------|
| O aparelho não pode ser ligado.                                                                                                    | Os acumuladores estão vazios.                                                                                                    | Carregue os acumuladores.                                                                                                    |
| Ao ligar, todos os LED piscam por<br>breves instantes e o aparelho vol-<br>ta a desligar-se.                                                     | Foi detetada uma falha durante o auto-teste.                                                                                                    | Contacte a SEW-EURODRIVE.                                                                                                    |
| O LED "Link" acende, no entanto<br>o MOVIPRO <sup>®</sup> não pode ser con-<br>trolado.                                                          | Foi introduzido um endereço do<br>aparelho errado.<br>Ocorreu um erro de comunicação<br>ao estabelecer ligação ao<br>MOVIPRO <sup>®</sup> .                                                            | <ul> <li>Prima a tecla <connect> para voltar a comutar o aparelho para o estado "Pronto a funcionar".</connect></li> <li>Volte a estabelecer a ligação ao MOVIPRO<sup>®</sup>.</li> <li>Preste atenção para que o aparelho esteja direcionado no sentido do recetor de infravermelhos do MOVIPRO<sup>®</sup>.</li> </ul> |
| Ao introduzir o endereço do apare-<br>lho, o aparelho comuta autonoma-<br>mente para o estado "Pronto a<br>funcionar".                           | Foram introduzidos demasiados<br>algarismos para o endereço do<br>aparelho.                                                                                                    | <ul> <li>Introduza, no máximo, 5 algarismos como endereço do aparelho.</li> <li>Volte a estabelecer a ligação ao MOVIPRO<sup>®</sup>.</li> </ul>                                                                                                    |
| Enquanto o LED "Link" está a pis-<br>car, a tecla <num> não tem qual-<br/>quer efeito.</num>                                                     | Ao estabelecer ligação, apenas<br>poderão ser inseridos algarismos.<br>O modo numérico não pode ser<br>abandonado.                                                                                     | <ul> <li>Introduza o endereço do apare-<br/>lho e estabeleça a ligação a um<br/>MOVIPRO<sup>®</sup>.</li> <li>Poderá cancelar o estabeleci-<br/>mento da ligação, premindo a<br/>tecla <connect>.</connect></li> </ul>                                                                                                   |
| Após a confirmação do endereço<br>do aparelho com a tecla <con-<br>nect&gt;, o aparelho comuta para o<br/>estado "Pronto a funcionar".</con-<br> | O endereço do aparelho introduzi-<br>do é confirmado com a tecla <><br>no modo numérico. A confirmação<br>da tecla <connect> conduz a um<br/>cancelamento do estabelecimento<br/>da ligação.</connect> | <ul> <li>Prima a tecla <connect> para voltar a estabelecer uma nova ligação.</connect></li> <li>Introduza o endereço do aparelho do MOVIPRO<sup>®</sup> com o qual deve ser estabelecida uma ligação.</li> <li>Confirme o endereço do aparelho com a tecla &lt;&gt;.</li> </ul>                                          |
| O aparelho não carrega após a conexão da fonte de alimentação.                                                                                   | <ul> <li>A fonte de alimentação não foi corretamente ligada.</li> <li>A fonte de alimentação está avariada.</li> </ul>                                                                                 | <ul> <li>Verifique se a fonte de alimen-<br/>tação foi corretamente coneta-<br/>da.</li> <li>Contacte a SEW-EURODRIVE.</li> </ul>                                                                                                    |
|                                                                                                    | Os acumuladores estão avaria-<br>dos.                                                                                                    |                                                                                                    |

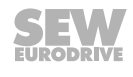

## 4.2 Armazenamento

## ATENÇÃO

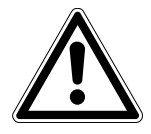

Danificação do aparelho devido a acumuladores avariados

No armazenamento prolongado pode ocorrer uma descarga profunda dos acumuladores. Os acumuladores podem ficar danificados.

• Carregue os acumuladores em intervalos regulares, uma vez por mês.

#### 4.3 Reciclagem

Respeite os regulamentos nacionais em vigor. Elimine as várias peças separadamente de acordo com a natureza dos seus componentes e as normas nacionais em vigor, p.ex.:

- Sucata eletrónica (placas de circuitos impressos)
- Plástico
- Chapa metálica
- Cobre
- Alumínio
- Acumuladores

#### 4.3.1 Retirar os acumuladores

## **▲ CUIDADO**

Perigo de ferimentos devido à utilização de acumuladores errados

Riscos para a saúde, possíveis danos materiais

• Abra o aparelho apenas quando o aparelho tiver alcançado o fim do ciclo de vida do produto e já não o voltar a utilizar.

Retire os acumuladores antes de proceder a reciclagem o aparelho. Para abrir o aparelho, proceda da seguinte forma:

- Remova a totalidade dos 4 parafusos [1], elevando o rebordo [2] e soltando os parafusos.
- 2. Separe ambos os elementos do corpo.
- 3. Retire os acumuladores.

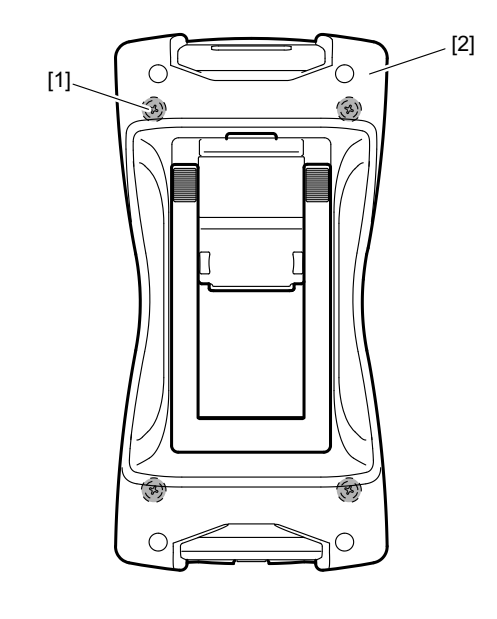

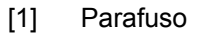

[2] Rebordo

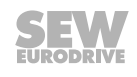

## 5 Informação técnica

| Consola                                                     |                                                                                              |  |  |
|-------------------------------------------------------------|----------------------------------------------------------------------------------------------|--|--|
| Temperatura ambiente                                        | +5 °C – +40 °C                                                                               |  |  |
| Temperatura de armazena-<br>mento                           | +5 °C – +40 °C                                                                               |  |  |
| Índice de proteção                                          | IP45                                                                                         |  |  |
| Massa sem acumuladores                                      | 0.20 kg (0.55 lb)                                                                            |  |  |
| Dimensões L × A × P                                         | 83 mm × 160 mm × 50 mm                                                                       |  |  |
| Raio de alcance                                             | aprox. 12 m (39 ft)                                                                          |  |  |
| (em caso de linha de visão<br>direta em relação ao recetor) | (dependendo das influências ambientais como, p.ex., radiação solar e fortes fontes de calor) |  |  |
| Ângulo do feixe                                             | ± 10°                                                                                        |  |  |
| Duração da operação                                         | aprox. 6 h (dependendo da idade do produto)                                                  |  |  |
| Duração do carregamento                                     | aprox. 4 h                                                                                   |  |  |
| Conexão da fonte de alimen-                                 | Tomada USB-Mini-B                                                                            |  |  |
| tação                                                       | 5 V, no mín, 500 mA                                                                          |  |  |

## 6 Lista dos endereços

| Alemanha                                           |                             |                                                                                                    |                                                                                                   |
|----------------------------------------------------|-----------------------------|----------------------------------------------------------------------------------------------------|---------------------------------------------------------------------------------------------------|
| Direção principal<br>Fábrica de produção<br>Vendas | Bruchsal                    | SEW-EURODRIVE GmbH & Co KG<br>Ernst-Blickle-Straße 42<br>D-76646 Bruchsal<br>Endereço postal<br>Postfach 3023 • D-76642 Bruchsal                                                | Tel. +49 7251 75-0<br>Fax +49 7251 75-1970<br>http://www.sew-eurodrive.de<br>sew@sew-eurodrive.de |
| Centro de produção /<br>Redutores industriais      | Bruchsal                    | SEW-EURODRIVE GmbH & Co KG<br>Christian-Pähr-Str.10<br>D-76646 Bruchsal                                                                                                    | Tel. +49 7251 75-0<br>Fax +49 7251 75-2970                                                        |
| Centro de Competên-<br>cia para Assistência        | Mecânica / Meca-<br>trónica | SEW-EURODRIVE GmbH & Co KG<br>Ernst-Blickle-Straße 1<br>D-76676 Graben-Neudorf                                                                                                  | Tel. +49 7251 75-1710<br>Fax +49 7251 75-1711<br>sc-mitte@sew-eurodrive.de                        |
|                                                    | Eletrónica                  | SEW-EURODRIVE GmbH & Co KG<br>Ernst-Blickle-Straße 42<br>D-76646 Bruchsal                                                                                                    | Tel. +49 7251 75-1780<br>Fax +49 7251 75-1769<br>sc-elektronik@sew-eurodrive.de                   |
| Centro Drive Techno-<br>logy                       | Região Norte                | SEW-EURODRIVE GmbH & Co KG<br>Alte Ricklinger Straße 40-42<br>D-30823 Garbsen (próximo de Hannover)                                                                             | Tel. +49 5137 8798-30<br>Fax +49 5137 8798-55<br>sc-nord@sew-eurodrive.de                         |
|                                                    | Região Este                 | SEW-EURODRIVE GmbH & Co KG<br>Dänkritzer Weg 1<br>D-08393 Meerane (próximo de Zwickau)                                                                                          | Tel. +49 3764 7606-0<br>Fax +49 3764 7606-30<br>sc-ost@sew-eurodrive.de                           |
|                                                    | Região Sul                  | SEW-EURODRIVE GmbH & Co KG<br>Domagkstraße 5<br>D-85551 Kirchheim (próximo de München)                                                                                          | Tel. +49 89 909552-10<br>Fax +49 89 909552-50<br>sc-sued@sew-eurodrive.de                         |
|                                                    | Região Oeste                | SEW-EURODRIVE GmbH & Co KG<br>Siemensstraße 1<br>D-40764 Langenfeld (próximo de Düsseldorf)                                                                                     | Tel. +49 2173 8507-30<br>Fax +49 2173 8507-55<br>sc-west@sew-eurodrive.de                         |
|                                                    | Drive Service Hot           | line / Serviço de Assistência a 24-horas                                                                                                    | +49 800 SEWHELP<br>+49 800 7394357                                                                |
|                                                    | Para mais endereç           | os consulte os serviços de assistência na Aleman                                                                                                    | ha.                                                                                               |
| África do Sul                                      |                             |                                                                                                    |                                                                                                   |
| Centros de monta-<br>gem<br>Vendas<br>Assistência  | Joanesburgo                 | SEW-EURODRIVE (PROPRIETARY) LIMITED<br>Eurodrive House<br>Cnr. Adcock Ingram and Aerodrome Roads<br>Aeroton Ext. 2<br>Johannesburg 2013<br>P.O.Box 90004<br>Bertsham 2013       | Tel. +27 11 248-7000<br>Fax +27 11 494-3104<br>http://www.sew.co.za<br>info@sew.co.za             |
|                                                    | Cidade do Cabo              | SEW-EURODRIVE (PROPRIETARY) LIMITED<br>Rainbow Park<br>Cnr. Racecourse & Omuramba Road<br>Montague Gardens<br>Cidade do Cabo<br>P.O.Box 36556<br>Chempet 7442<br>Cidade do Cabo | Tel. +27 21 552-9820<br>Fax +27 21 552-9830<br>Telex 576 062<br>bgriffiths@sew.co.za              |
|                                                    | Durban                      | SEW-EURODRIVE (PROPRIETARY) LIMITED<br>48 Prospecton Road<br>Isipingo<br>Durban<br>P.O. Box 10433, Ashwood 3605                                                                 | Tel. +27 31 902 3815<br>Fax +27 31 902 3826<br>cdejager@sew.co.za                                 |
|                                                    | Nelspruit                   | SEW-EURODRIVE (PTY) LTD.<br>7 Christie Crescent<br>Vintonia<br>P.O.Box 1942<br>Nelspruit 1200                                                                                   | Tel. +27 13 752-8007<br>Fax +27 13 752-8008<br>robermeyer@sew.co.za                               |
| Algéria                                            |                             |                                                                                                    |                                                                                                   |
| Vendas                                             | Algier                      | REDUCOM Sarl<br>16, rue des Frères Zaghnoune<br>Bellevue<br>16200 El Harrach Alger                                                                                              | Tel. +213 21 8214-91<br>Fax +213 21 8222-84<br>info@reducom-dz.com<br>http://www.reducom-dz.com   |

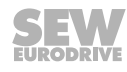

20

| Argentina                    |                  |                                                                          |                                                                                    |
|------------------------------|------------------|--------------------------------------------------------------------------|------------------------------------------------------------------------------------|
| Contro do montorem           | Ruonos Aires     |                                                                          | Tol +54 3327 4572 94                                                               |
| Vendas                       | DUENOS AIres     | Ruta Panamericana Km 37.5, Lote 35<br>(B1619IEA) Centro Industrial Carlo | тет. +54 <i>3321</i> 4572-84<br>Fax +54 3327 4572-21<br>sewar@sew-eurodrive.com ar |
|                              |                  | Prov. de Buenos Aires                                                    | http://www.sew-eurodrive.com.ar                                                    |
| Austrália                    |                  |                                                                          |                                                                                    |
| Centros de monta-            | Melbourne        | SEW-EURODRIVE PTY. LTD.                                                  | Tel. +61 3 9933-1000                                                               |
| gem<br>Vendas<br>Assistância |                  | Tullamarine, Victoria 3043                                               | http://www.sew-eurodrive.com.au                                                    |
|                              | Sidney           | SEW-EURODRIVE PTY. LTD.                                                  | Tel. +61 2 9725-9900                                                               |
|                              |                  | 9, Sleigh Place, Wetherill Park<br>New South Wales, 2164                 | Fax +61 2 9725-9905<br>enguires@sew-eurodrive.com.au                               |
| Áustria                      |                  |                                                                          |                                                                                    |
| Contro do montagom           | Viene            |                                                                          | Tol +42 1 617 55 00 0                                                              |
| Vendas                       | viena            | Richard-Strauss-Strasse 24                                               | Fax +43 1 617 55 00-0                                                              |
| Assistência                  |                  | A-1230 Wien                                                              | http://www.sew-eurodrive.at<br>sew@sew-eurodrive.at                                |
| Bélgica                      |                  |                                                                          |                                                                                    |
| Centro de montagem           | Bruxelas         | SEW-EURODRIVE n.v./s.a.                                                  | Tel. +32 16 386-311                                                                |
| Vendas<br>Assistência        |                  | Researchpark Haasrode 1060<br>Evenementenlaan 7                          | Fax +32 16 386-336<br>http://www.sew-eurodrive.be                                  |
|                              |                  | BE-3001 Leuven                                                           | info@sew-eurodrive.be                                                              |
| Centro de Competên-          | Redutores indus- | SEW-EURODRIVE n.v./s.a.                                                  | Tel. +32 84 219-878                                                                |
| cia para Assistencia         | ulais            | BE-6900 Marche-en-Famenne                                                | http://www.sew-eurodrive.be                                                        |
|                              |                  |                                                                          | service-wallonie@sew-eurodrive.be                                                  |
| Bielorrússia                 |                  |                                                                          |                                                                                    |
| Vendas                       | Minsk            | SEW-EURODRIVE BY                                                         | Tel.+375 17 298 47 56 / 298 47 58                                                  |
|                              |                  | BY-220033 Minsk                                                          | http://www.sew.by                                                                  |
|                              |                  |                                                                          | sales@sew.by                                                                       |
| Brasil                       |                  |                                                                          |                                                                                    |
| Fábrica de produção          | São Paulo        | SEW-EURODRIVE Brasil Ltda.                                               | Tel. +55 11 2489-9133                                                              |
| Assistência                  |                  | dente Dutra Km 208                                                       | http://www.sew-eurodrive.com.br                                                    |
|                              |                  | Guarulhos - 07251-250 - SP<br>SAT - SEW ATENDE - 0800 7700496            | sew@sew.com.br                                                                     |
| Centros de monta-            | Rio Claro        | SEW-EURODRIVE Brasil Ltda.                                               | Tel. +55 19 3522-3100                                                              |
| gem<br>Vondas                |                  | Rodovia Washington Luiz, Km 172                                          | Fax +55 19 3524-6653                                                               |
| Assistência                  |                  | Caixa Postal: 327                                                        | montauora.rc@sew.com.br                                                            |
|                              |                  | 13501-600 – Rio Claro / SP                                               |                                                                                    |
|                              | Joinville        | SEW-EURODRIVE Brasil Ltda.<br>Rua Dona Francisca, 12.346 – Pirabeiraba   | Tel. +55 47 3027-6886<br>Fax +55 47 3027-6888                                      |
|                              |                  | 89239-270 – Joinville / SC                                               | filial.sc@sew.com.br                                                               |
|                              | Indaiatuba       | SEW-EURODRIVE Brasil Ltda.                                               | Tel. +55 19 3835-8000                                                              |
|                              |                  | Rodovia Santos Dumont Km 49                                              | ออาพิพออพ.เบเท.มเ                                                                  |
|                              |                  | 13347-510 - Indaiatuba / SP                                              |                                                                                    |
| Bulgária                     |                  |                                                                          |                                                                                    |
| Vendas                       | Sofia            | BEVER-DRIVE GmbH                                                         | Tel. +359 2 9151160                                                                |
|                              |                  | BG-1606 Sofia                                                            | bever@bever.bg                                                                     |

Adenda ao manual de operação do controlador de aplicação MOVIPRO<sup>®</sup> – Consola PZO00A-BFBIR0-01/.. SEV

| Camarões                                                           |                    |                                                                                                    |                                                                                                    |
|--------------------------------------------------------------------|--------------------|----------------------------------------------------------------------------------------------------|----------------------------------------------------------------------------------------------------|
| Vondas                                                             | Douala             | Electro Sonvicos                                                                                                    | Tol +227 23 /31137                                                                                      |
| vendas                                                             | Douala             | Rue Drouot Akwa<br>B.P. 2024<br>Douala                                                                                                    | Fax +237 33 431137<br>electrojemba@yahoo.fr                                                             |
| Canadá                                                             |                    |                                                                                                    |                                                                                                    |
| Centros de monta-<br>gem<br>Vendas<br>Assistência                  | Toronto            | SEW-EURODRIVE CO. OF CANADA LTD.<br>210 Walker Drive<br>Bramalea, ON L6T 3W1                                                                                                    | Tel. +1 905 791-1553<br>Fax +1 905 791-2999<br>http://www.sew-eurodrive.ca<br>l.watson@sew-eurodrive.ca |
|                                                                    | Vancouver          | SEW-EURODRIVE CO. OF CANADA LTD.<br>Tilbury Industrial Park<br>7188 Honeyman Street<br>Delta, BC V4G 1G1                                                                               | Tel. +1 604 946-5535<br>Fax +1 604 946-2513<br>b.wake@sew-eurodrive.ca                                  |
|                                                                    | Montreal           | SEW-EURODRIVE CO. OF CANADA LTD.<br>2555 Rue Leger<br>Lasalle, PQ H8N 2V9                                                                                                    | Tel. +1 514 367-1124<br>Fax +1 514 367-3677<br>a.peluso@sew-eurodrive.ca                                |
|                                                                    | Para mais endereço | os consulte os serviços de assistência no Canadá.                                                                                                    |                                                                                                    |
| Cazaquistão                                                        |                    |                                                                                                    |                                                                                                    |
| Vendas                                                             | Almaty             | ТОО "СЕВ-ЕВРОДРАЙВ"<br>пр.Райымбека, 348<br>050061 г. Алматы<br>Республика Казахстан                                                                                                   | Тел. +7 (727) 334 1880<br>Факс +7 (727) 334 1881<br>http://www.sew-eurodrive.kz<br>sew@sew-eurodrive.kz |
| Chile                                                              |                    |                                                                                                    |                                                                                                    |
| Centro de montagem<br>Vendas<br>Assistência                        | Santiago de Chile  | SEW-EURODRIVE CHILE LTDA.<br>Las Encinas 1295<br>Parque Industrial Valle Grande<br>LAMPA<br>RCH-Santiago de Chile<br>Endereço postal<br>Casilla 23 Correo Quilicura - Santiago - Chile | Tel. +56 2 75770-00<br>Fax +56 2 75770-01<br>http://www.sew-eurodrive.cl<br>ventas@sew-eurodrive.cl     |
| China                                                              |                    |                                                                                                    |                                                                                                    |
| Fábrica de produção<br>Centro de montagem<br>Vendas<br>Assistência | Tianjin            | SEW-EURODRIVE (Tianjin) Co., Ltd.<br>No. 46, 7th Avenue, TEDA<br>Tianjin 300457                                                                                                    | Tel. +86 22 25322612<br>Fax +86 22 25323273<br>info@sew-eurodrive.cn<br>http://www.sew-eurodrive.cn     |
| Centro de montagem<br>Vendas<br>Assistência                        | Suzhou             | SEW-EURODRIVE (Suzhou) Co., Ltd.<br>333, Suhong Middle Road<br>Suzhou Industrial Park<br>Jiangsu Province, 215021                                                                      | Tel. +86 512 62581781<br>Fax +86 512 62581783<br>suzhou@sew-eurodrive.cn                                |
|                                                                    | Guangzhou          | SEW-EURODRIVE (Guangzhou) Co., Ltd.<br>No. 9, JunDa Road<br>East Section of GETDD<br>Guangzhou 510530                                                                                  | Tel. +86 20 82267890<br>Fax +86 20 82267922<br>guangzhou@sew-eurodrive.cn                               |
|                                                                    | Shenyang           | SEW-EURODRIVE (Shenyang) Co., Ltd.<br>10A-2, 6th Road<br>Shenyang Economic Technological Development<br>Area<br>Shenyang, 110141                                                       | Tel. +86 24 25382538<br>Fax +86 24 25382580<br>shenyang@sew-eurodrive.cn                                |
|                                                                    | Wuhan              | SEW-EURODRIVE (Wuhan) Co., Ltd.<br>10A-2, 6th Road<br>No. 59, the 4th Quanli Road, WEDA<br>430056 Wuhan                                                                                | Tel. +86 27 84478388<br>Fax +86 27 84478389<br>wuhan@sew-eurodrive.cn                                   |
|                                                                    | Xi'An              | SEW-EURODRIVE (Xi'An) Co., Ltd.<br>No. 12 Jinye 2nd Road<br>Xi'An High-Technology Industrial Development<br>Zone<br>Xi'An 710065                                                       | Tel. +86 29 68686262<br>Fax +86 29 68686311<br>xian@sew-eurodrive.cn                                    |
|                                                                    | Para mais endereço | os consulte os serviços de assistência na China.                                                                                                    |                                                                                                    |

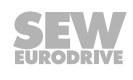

| Colômbia                                    |                 |                                                                                                    |                                                                                                    |
|---------------------------------------------|-----------------|----------------------------------------------------------------------------------------------------|----------------------------------------------------------------------------------------------------|
| Centro de montagem<br>Vendas                | Bogota          | SEW-EURODRIVE COLOMBIA LTDA.<br>Calle 22 No. 132-60                                                                                            | Tel. +57 1 54750-50<br>Fax +57 1 54750-44                                                                    |
| Assistencia                                 |                 | Santafé de Bogotá                                                                                                    | sew@sew-eurodrive.com.co                                                                                     |
| Coreia do Sul                               |                 |                                                                                                    |                                                                                                    |
| Centro de montagem<br>Vendas<br>Assistência | Ansan           | SEW-EURODRIVE KOREA CO., LTD.<br>B 601-4, Banweol Industrial Estate<br>#1048-4, Shingil-Dong, Danwon-Gu,<br>Ansan-City, Kyunggi-Do Zip 425-839 | Tel. +82 31 492-8051<br>Fax +82 31 492-8056<br>http://www.sew-korea.co.kr<br>master.korea@sew-eurodrive.com  |
|                                             | Busan           | SEW-EURODRIVE KOREA Co., Ltd.<br>No. 1720 - 11, Songjeong - dong<br>Gangseo-ku<br>Busan 618-270                                                | Tel. +82 51 832-0204<br>Fax +82 51 832-0230<br>master@sew-korea.co.kr                                        |
| Costa do Marfim                             |                 |                                                                                                    |                                                                                                    |
| Vendas                                      | Abidjan         | SICA<br>Société Industrielle & Commerciale pour l'Afrique<br>165, Boulevard de Marseille<br>26 BP 1173 Abidjan 26                              | Tel. +225 21 25 79 44<br>Fax +225 21 25 88 28<br>sicamot@aviso.ci                                            |
| Croácia                                     |                 |                                                                                                    |                                                                                                    |
| Vendas<br>Assistência                       | Zagreb          | KOMPEKS d. o. o.<br>Zeleni dol 10<br>HR 10 000 Zagreb                                                                                          | Tel. +385 1 4613-158<br>Fax +385 1 4613-158<br>kompeks@inet.hr                                               |
| Dinamarca                                   |                 |                                                                                                    |                                                                                                    |
| Centro de montagem<br>Vendas<br>Assistência | Copenhaga       | SEW-EURODRIVEA/S<br>Geminivej 28-30<br>DK-2670 Greve                                                                                           | Tel. +45 43 9585-00<br>Fax +45 43 9585-09<br>http://www.sew-eurodrive.dk<br>sew@sew-eurodrive.dk             |
| Egipto                                      |                 |                                                                                                    |                                                                                                    |
| Vendas<br>Assistência                       | Cairo           | Copam Egypt<br>for Engineering & Agencies<br>33 El Hegaz ST, Heliopolis, Cairo                                                                 | Tel. +20 2 22566-299 +1 23143088<br>Fax +20 2 22594-757<br>http://www.copam-egypt.com/<br>copam@datum.com.eg |
| Emiratos Árabes Uni                         | dos             |                                                                                                    |                                                                                                    |
| Vendas<br>Assistência                       | Schardscha      | Copam Middle East (FZC)<br>Sharjah Airport International Free Zone<br>P.O. Box 120709<br>Sharjah                                               | Tel. +971 6 5578-488<br>Fax +971 6 5578-499<br>copam_me@eim.ae                                               |
| Eslováquia                                  |                 |                                                                                                    |                                                                                                    |
| Vendas                                      | Bratislava      | SEW-Eurodrive SK s.r.o.<br>Rybničná 40<br>SK-831 06 Bratislava                                                                                 | Tel. +421 2 33595 202<br>Fax +421 2 33595 200<br>sew@sew-eurodrive.sk<br>http://www.sew-eurodrive.sk         |
|                                             | Žilina          | SEW-Eurodrive SK s.r.o.<br>Industry Park - PChZ<br>ulica M.R.Štefánika 71<br>SK-010 01 Žilina                                                  | Tel. +421 41 700 2513<br>Fax +421 41 700 2514<br>sew@sew-eurodrive.sk                                        |
|                                             | Banská Bystrica | SEW-Eurodrive SK s.r.o.<br>Rudlovská cesta 85<br>SK-974 11 Banská Bystrica                                                                     | Tel. +421 48 414 6564<br>Fax +421 48 414 6566<br>sew@sew-eurodrive.sk                                        |
|                                             | Košice          | SEW-Eurodrive SK s.r.o.<br>Slovenská ulica 26<br>SK-040 01 Košice                                                                              | Tel. +421 55 671 2245<br>Fax +421 55 671 2254<br>sew@sew-eurodrive.sk                                        |
| Eslovénia                                   |                 |                                                                                                    |                                                                                                    |
| Vendas<br>Assistência                       | Celje           | Pakman - Pogonska Tehnika d.o.o.<br>UI. XIV. divizije 14<br>SLO - 3000 Celje                                                                   | Tel. +386 3 490 83-20<br>Fax +386 3 490 83-21<br>pakman@siol.net                                             |

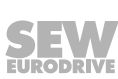

| Espanha                                                            |                           |                                                                                                    |                                                                                                    |
|--------------------------------------------------------------------|---------------------------|----------------------------------------------------------------------------------------------------|----------------------------------------------------------------------------------------------------|
| Centro de montagem<br>Vendas<br>Assistência                        | Bilbao                    | SEW-EURODRIVE ESPAÑA, S.L.<br>Parque Tecnológico, Edificio, 302<br>E-48170 Zamudio (Vizcaya)                     | Tel. +34 94 43184-70<br>Fax +34 94 43184-71<br>http://www.sew-eurodrive.es<br>sew.spain@sew-eurodrive.es                                                                                                    |
| Estónia                                                            |                           |                                                                                                    |                                                                                                    |
| Vendas                                                             | Tallin                    | ALAS-KUUL AS<br>Reti tee 4<br>EE-75301 Peetri küla, Rae vald, Harjumaa                                           | Tel. +372 6593230<br>Fax +372 6593231<br>veiko.soots@alas-kuul.ee                                                                                                    |
| EUA                                                                |                           |                                                                                                    |                                                                                                    |
| Fábrica de produção<br>Centro de montagem<br>Vendas<br>Assistência | Região Sudeste            | SEW-EURODRIVE INC.<br>1295 Old Spartanburg Highway<br>P.O. Box 518<br>Lyman, S.C. 29365                          | Tel. +1 864 439-7537<br>Fax Sales +1 864 439-7830<br>Fax Manufacturing +1 864 439-9948<br>Fax Assembly +1 864 439-0566<br>Fax Confidential/HR +1 864 949-5557<br>http://www.seweurodrive.com<br>cslyman@seweurodrive.com |
| Centros de monta-<br>gem<br>Vendas<br>Assistência                  | Região Nordeste           | SEW-EURODRIVE INC.<br>Pureland Ind. Complex<br>2107 High Hill Road, P.O. Box 481<br>Bridgeport, New Jersey 08014 | Tel. +1 856 467-2277<br>Fax +1 856 845-3179<br>csbridgeport@seweurodrive.com                                                                                                    |
|                                                                    | Região Central-<br>-Oeste | SEW-EURODRIVE INC.<br>2001 West Main Street<br>Troy, Ohio 45373                                                  | Tel. +1 937 335-0036<br>Fax +1 937 332-0038<br>cstroy@seweurodrive.com                                                                                                    |
|                                                                    | Região Sudoeste           | SEW-EURODRIVE INC.<br>3950 Platinum Way<br>Dallas, Texas 75237                                                   | Tel. +1 214 330-4824<br>Fax +1 214 330-4724<br>csdallas@seweurodrive.com                                                                                                    |
|                                                                    | Região Oeste              | SEW-EURODRIVE INC.<br>30599 San Antonio St.<br>Hayward, CA 94544                                                 | Tel. +1 510 487-3560<br>Fax +1 510 487-6433<br>cshayward@seweurodrive.com                                                                                                    |
|                                                                    | Para mais endereç         | os consulte os serviços de assistência nos EUA.                                                                  |                                                                                                    |
| Finlândia                                                          |                           |                                                                                                    |                                                                                                    |
| Centro de montagem<br>Vendas<br>Assistência                        | Hollola                   | SEW-EURODRIVE OY<br>Vesimäentie 4<br>FIN-15860 Hollola 2                                                         | Tel. +358 201 589-300<br>Fax +358 3 780-6211<br>http://www.sew-eurodrive.fi<br>sew@sew.fi                                                                                                    |
| Assistência                                                        | Hollola                   | SEW-EURODRIVE OY<br>Keskikankaantie 21<br>FIN-15860 Hollola                                                      | Tel. +358 201 589-300<br>Fax +358 3 780-6211<br>http://www.sew-eurodrive.fi<br>sew@sew.fi                                                                                                    |
| Fábrica de produção<br>Centro de montagem                          | Karkkila                  | SEW Industrial Gears Oy<br>Valurinkatu 6, PL 8<br>FI-03600 Karkkila, 03601 Karkkila                              | Tel. +358 201 589-300<br>Fax +358 201 589-310<br>sew@sew.fi<br>http://www.sew-eurodrive.fi                                                                                                    |
| França                                                             |                           |                                                                                                    |                                                                                                    |
| Fábrica de produção<br>Vendas<br>Assistência                       | Hagenau                   | SEW-USOCOME<br>48-54 route de Soufflenheim<br>B. P. 20185<br>F-67506 Haguenau Cedex                              | Tel. +33 3 88 73 67 00<br>Fax +33 3 88 73 66 00<br>http://www.usocome.com<br>sew@usocome.com                                                                                                    |
| Fábrica de produção                                                | Forbach                   | SEW-USOCOME<br>Zone industrielle<br>Technopôle Forbach Sud<br>B. P. 30269<br>F-57604 Forbach Cedex               | Tel. +33 3 87 29 38 00                                                                                                    |

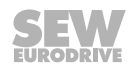

| França                                                         |                   |                                                                                                    |                                                                                                    |
|----------------------------------------------------------------|-------------------|----------------------------------------------------------------------------------------------------|----------------------------------------------------------------------------------------------------|
| Centro de montagem<br>Vendas<br>Assistência                    | Bordeaux          | SEW-USOCOME<br>Parc d'activités de Magellan<br>62 avenue de Magellan - B. P. 182<br>F-33607 Pessac Cedex                                                              | Tel. +33 5 57 26 39 00<br>Fax +33 5 57 26 39 09                                                                                                    |
|                                                                | Lyon              | SEW-USOCOME<br>Parc d'affaires Roosevelt<br>Rue Jacques Tati<br>F-69120 Vaulx en Velin                                                                                | Tel. +33 4 72 15 37 00<br>Fax +33 4 72 15 37 15                                                                                                    |
|                                                                | Nantes            | SEW-USOCOME<br>Parc d'activités de la forêt<br>4 rue des Fontenelles<br>F-44140 Le Bignon                                                                             | Tel. +33 2 40 78 42 00<br>Fax +33 2 40 78 42 20                                                                                                    |
|                                                                | Paris             | SEW-USOCOME<br>Zone industrielle<br>2 rue Denis Papin<br>F-77390 Verneuil l'Etang                                                                                     | Tel. +33 1 64 42 40 80<br>Fax +33 1 64 42 40 88                                                                                                    |
|                                                                | Para mais endereg | cos consulte os serviços de assistência na França.                                                                                                    |                                                                                                    |
| Gabão                                                          |                   |                                                                                                    |                                                                                                    |
| Vendas                                                         | Libreville        | ESG Electro Services Gabun<br>Feu Rouge Lalala<br>1889 Libreville<br>Gabão                                                                                            | Tel. +241 741059<br>Fax +241 741059<br>esg_services@yahoo.fr                                                                                             |
| Grã-bretanha                                                   |                   |                                                                                                    |                                                                                                    |
| Centro de montagem<br>Vendas<br>Assistência                    | Normanton         | SEW-EURODRIVE Ltd.<br>DeVilliers Way<br>Trident Park<br>Normanton<br>West Yorkshire<br>WF6 1GX                                                                        | Tel. +44 1924 893-855<br>Fax +44 1924 893-702<br>http://www.sew-eurodrive.co.uk<br>info@sew-eurodrive.co.uk                                              |
|                                                                | Drive Service Hot | line / Serviço de Assistência a 24-horas                                                                                                    | Tel. 01924 896911                                                                                                    |
| Grécia                                                         |                   |                                                                                                    |                                                                                                    |
| Vendas                                                         | Atenas            | Christ. Boznos & Son S.A.<br>12, K. Mavromichali Street<br>P.O. Box 80136<br>GR-18545 Piraeus                                                                         | Tel. +30 2 1042 251-34<br>Fax +30 2 1042 251-59<br>http://www.boznos.gr<br>info@boznos.gr                                                                |
| Hongkong                                                       |                   |                                                                                                    |                                                                                                    |
| Centro de montagem<br>Vendas<br>Assistência                    | Hongkong          | SEW-EURODRIVE LTD.<br>Unit No. 801-806, 8th Floor<br>Hong Leong Industrial Complex<br>No. 4, Wang Kwong Road<br>Kowloon, Hong Kong                                    | Tel. +852 36902200<br>Fax +852 36902211<br>contact@sew-eurodrive.hk                                                                                      |
| Hungria                                                        |                   |                                                                                                    |                                                                                                    |
| Vendas<br>Assistência                                          | Budapeste         | SEW-EURODRIVE Kft.<br>H-1037 Budapest<br>Kunigunda u. 18                                                                                                    | Tel. +36 1 437 06-58<br>Fax +36 1 437 06-50<br>http://www.sew-eurodrive.hu<br>office@sew-eurodrive.hu                                                    |
| Índia                                                          |                   |                                                                                                    |                                                                                                    |
| Sede da empresa<br>Centro de montagem<br>Vendas<br>Assistência | Vadodara          | SEW-EURODRIVE India Private Limited<br>Plot No. 4, GIDC<br>POR Ramangamdi • Vadodara - 391 243<br>Gujarat                                                             | Tel. +91 265 3045200, +91 265 2831086<br>Fax +91 265 3045300, +91 265 2831087<br>http://www.seweurodriveindia.com<br>salesvadodara@seweurodriveindia.com |
| Centro de montagem<br>Vendas<br>Assistência                    | Chennai           | SEW-EURODRIVE India Private Limited<br>Plot No. K3/1, Sipcot Industrial Park Phase II<br>Mambakkam Village<br>Sriperumbudur - 602105<br>Kancheepuram Dist, Tamil Nadu | Tel. +91 44 37188888<br>Fax +91 44 37188811<br>saleschennai@seweurodriveindia.com                                                                        |

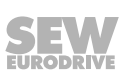

| Irlanda                                                   |              |                                                                                                    |                                                                                                    |
|-----------------------------------------------------------|--------------|----------------------------------------------------------------------------------------------------|----------------------------------------------------------------------------------------------------|
| Vendas<br>Assistência                                     | Dublin       | Alperton Engineering Ltd.<br>48 Moyle Road<br>Dublin Industrial Estate<br>Glasnevin, Dublin 11                  | Tel. +353 1 830-6277<br>Fax +353 1 830-6458<br>info@alperton.ie<br>http://www.alperton.ie                         |
| Israel                                                    |              |                                                                                                    |                                                                                                    |
| Vendas                                                    | Tel-Aviv     | Liraz Handasa Ltd.<br>Ahofer Str 34B / 228<br>58858 Holon                                                       | Tel. +972 3 5599511<br>Fax +972 3 5599512<br>http://www.liraz-handasa.co.il<br>office@liraz-handasa.co.il         |
| Itália                                                    |              |                                                                                                    |                                                                                                    |
| Centro de montagem<br>Vendas<br>Assistência               | Solaro       | SEW-EURODRIVE di R. Blickle & Co.s.a.s.<br>Via Bernini,14<br>I-20020 Solaro (Milano)                            | Tel. +39 02 96 9801<br>Fax +39 02 96 980 999<br>http://www.sew-eurodrive.it<br>sewit@sew-eurodrive.it             |
| Japão                                                     |              |                                                                                                    |                                                                                                    |
| Centro de montagem<br>Vendas<br>Assistência               | lwata        | SEW-EURODRIVE JAPAN CO., LTD<br>250-1, Shimoman-no,<br>Iwata<br>Shizuoka 438-0818                               | Tel. +81 538 373811<br>Fax +81 538 373855<br>http://www.sew-eurodrive.co.jp<br>sewjapan@sew-eurodrive.co.jp       |
| Letónia                                                   |              |                                                                                                    |                                                                                                    |
| Vendas                                                    | Riga         | SIA Alas-Kuul<br>Katlakalna 11C<br>LV-1073 Riga                                                                 | Tel. +371 6 7139253<br>Fax +371 6 7139386<br>http://www.alas-kuul.com<br>info@alas-kuul.com                       |
| Líbano                                                    |              |                                                                                                    |                                                                                                    |
| Vertrieb Libanon                                          | Beirute      | Gabriel Acar & Fils sarl<br>B. P. 80484<br>Bourj Hammoud, Beirut                                                | Tel. +961 1 510 532<br>Fax +961 1 494 971<br>ssacar@inco.com.lb                                                   |
| Vendas Jordânia /<br>Kuwait / Arábia Sau-<br>dita / Síria | Beirute      | Assistencia de Pos-venda<br>Middle East Drives S.A.L. (offshore)<br>Sin El Fil.<br>B. P. 55-378<br>Beirute      | Service@medrives.com<br>Tel. +961 1 494 786<br>Fax +961 1 494 971<br>info@medrives.com<br>http://www.medrives.com |
| Lituânia                                                  |              |                                                                                                    | service@meanves.com                                                                                               |
| Vendas                                                    | Alytus       | UAB Irseva<br>Statybininku 106C<br>LT-63431 Alytus                                                              | Tel. +370 315 79204<br>Fax +370 315 56175<br>irmantas@irseva.lt<br>http://www.sew-eurodrive.lt                    |
| Luxemburgo                                                |              |                                                                                                    |                                                                                                    |
| Centro de montagem<br>Vendas<br>Assistência               | Bruxelas     | <b>SEW-EURODRIVE n.v./s.a.</b><br>Researchpark Haasrode 1060<br>Evenementenlaan 7<br>BE-3001 Leuven             | Tel. +32 16 386-311<br>Fax +32 16 386-336<br>http://www.sew-eurodrive.lu<br>info@sew-eurodrive.be                 |
| Madagascar                                                |              |                                                                                                    |                                                                                                    |
| Vendas                                                    | Antananarivo | Ocean Trade<br>BP21bis. Andraharo<br>Antananarivo.<br>101 Madagascar                                            | Tel. +261 20 2330303<br>Fax +261 20 2330330<br>oceantrabp@moov.mg                                                 |
| Malásia                                                   |              |                                                                                                    |                                                                                                    |
| Centro de montagem<br>Vendas<br>Assistência               | Johor        | SEW-EURODRIVE SDN BHD<br>No. 95, Jalan Seroja 39, Taman Johor Jaya<br>81000 Johor Bahru, Johor<br>Malásia Oeste | Tel. +60 7 3549409<br>Fax +60 7 3541404<br>sales@sew-eurodrive.com.my                                             |

| Marrocos                                          |              |                                                                                                    |                                                                                                    |
|---------------------------------------------------|--------------|----------------------------------------------------------------------------------------------------|----------------------------------------------------------------------------------------------------|
| Vendas<br>Assistência                             | Mohammedia   | SEW-EURODRIVE SARL<br>2 bis, Rue Al Jahid<br>28810 Mohammedia                                                                                                    | Tel. +212 523 32 27 80/81<br>Fax +212 523 32 27 89<br>sew@sew-eurodrive.ma<br>http://www.sew-eurodrive.ma                        |
| México                                            |              |                                                                                                    |                                                                                                    |
| Centro de montagem<br>Vendas<br>Assistência       | Quéretaro    | SEW-EURODRIVE MEXICO SA DE CV<br>SEM-981118-M93<br>Tequisquiapan No. 102<br>Parque Industrial Quéretaro<br>C.P. 76220<br>Quéretaro, México                                        | Tel. +52 442 1030-300<br>Fax +52 442 1030-301<br>http://www.sew-eurodrive.com.mx<br>scmexico@seweurodrive.com.mx                 |
| Mongólia                                          |              |                                                                                                    |                                                                                                    |
| Vendas                                            | Ulaanbaatar  | SEW-EURODRIVE Representative Office Mon-<br>golia<br>Olympic street 8,<br>2nd floor Juulchin corp bldg.,<br>Sukhbaatar district,<br>Ulaanbaatar 14253                             | Tel. +976-70009997<br>Fax +976-70009997<br>http://www.sew-eurodrive.mn<br>sew@sew-eurodrive.mn                                   |
| Namíbia                                           |              |                                                                                                    |                                                                                                    |
| Vendas                                            | Swakopmund   | DB Mining & Industrial Services<br>Einstein Street<br>Strauss Industrial Park<br>Unit1<br>Swakopmund                                                                              | Tel. +264 64 462 738<br>Fax +264 64 462 734<br>sales@dbmining.in.na                                                              |
| Nigéria                                           |              |                                                                                                    |                                                                                                    |
| Vendas                                            | Lagos        | EISNL Engineering Solutions and Drives Ltd<br>Plot 9, Block A, Ikeja Industrial Estate ( Ogba<br>Scheme)<br>Adeniyi Jones St. End<br>Off ACME Road, Ogba, Ikeja, Lagos<br>Nigéria | Tel. +234 (0)1 217 4332<br>team.sew@eisnl.com<br>http://www.eisnl.com                                                            |
| Noruega                                           |              |                                                                                                    |                                                                                                    |
| Centro de montagem<br>Vendas<br>Assistência       | Moss         | SEW-EURODRIVE A/S<br>Solgaard skog 71<br>N-1599 Moss                                                                                                    | Tel. +47 69 24 10 20<br>Fax +47 69 24 10 40<br>http://www.sew-eurodrive.no<br>sew@sew-eurodrive.no                               |
| Nova Zelândia                                     |              |                                                                                                    |                                                                                                    |
| Centros de monta-<br>gem<br>Vendas<br>Assistência | Auckland     | SEW-EURODRIVE NEW ZEALAND LTD.<br>P.O. Box 58-428<br>82 Greenmount drive<br>East Tamaki Auckland                                                                                  | Tel. +64 9 2745627<br>Fax +64 9 2740165<br>http://www.sew-eurodrive.co.nz<br>sales@sew-eurodrive.co.nz                           |
|                                                   | Christchurch | SEW-EURODRIVE NEW ZEALAND LTD.<br>10 Settlers Crescent, Ferrymead<br>Christchurch                                                                                                 | Tel. +64 3 384-6251<br>Fax +64 3 384-6455<br>sales@sew-eurodrive.co.nz                                                           |
| Países Baixos                                     |              |                                                                                                    |                                                                                                    |
| Centro de montagem<br>Vendas<br>Assistência       | Roterdão     | SEW-EURODRIVE B.V.<br>Industrieweg 175<br>NL-3044 AS Rotterdam<br>Postbus 10085<br>NL-3004 AB Rotterdam                                                                           | Tel. +31 10 4463-700<br>Fax +31 10 4155-552<br>Assistência: 0800-SEWHELP<br>http://www.sew-eurodrive.nl<br>info@sew-eurodrive.nl |
| Paquistão                                         |              |                                                                                                    |                                                                                                    |
| Vendas                                            | Karatschi    | Industrial Power Drives<br>Al-Fatah Chamber A/3, 1st Floor Central Com-<br>mercial Area,<br>Sultan Ahmed Shah Road, Block 7/8,<br>Karachi                                         | Tel. +92 21 452 9369<br>Fax +92-21-454 7365<br>seweurodrive@cyber.net.pk                                                         |

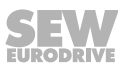

| Paraguai                                    |                                                                        |                                                                                                    |                                                                                                    |
|---------------------------------------------|------------------------------------------------------------------------|----------------------------------------------------------------------------------------------------|----------------------------------------------------------------------------------------------------|
| Vendas                                      | Fernando de la<br>Mora                                                 | SEW-EURODRIVE PARAGUAY S.R.L<br>De la Victoria 112, Esquina nueva Asunción<br>Departamento Central<br>Fernando de la Mora, Barrio Bernardino | Tel. +595 991 519695<br>Fax +595 21 3285539<br>sew-py@sew-eurodrive.com.py                                      |
| Peru                                        |                                                                        |                                                                                                    |                                                                                                    |
| Centro de montagem<br>Vendas<br>Assistência | Lima                                                                   | SEW DEL PERU MOTORES REDUCTORES<br>S.A.C.<br>Los Calderos, 120-124<br>Urbanizacion Industrial Vulcano, ATE, Lima                             | Tel. +51 1 3495280<br>Fax +51 1 3493002<br>http://www.sew-eurodrive.com.pe<br>sewperu@sew-eurodrive.com.pe      |
| Polónia                                     |                                                                        |                                                                                                    |                                                                                                    |
| Centro de montagem<br>Vendas<br>Assistência | Łódź                                                                   | SEW-EURODRIVE Polska Sp.z.o.o.<br>ul. Techniczna 5<br>PL-92-518 Łódź                                                                         | Tel. +48 42 676 53 00<br>Fax +48 42 676 53 49<br>http://www.sew-eurodrive.pl<br>sew@sew-eurodrive.pl            |
|                                             | Assistência                                                            | Tel. +48 42 6765332 / 42 6765343<br>Fax +48 42 6765346                                                                                       | Linia serwisowa Hotline 24H<br>Tel. +48 602 739 739<br>(+48 602 SEW SEW)<br>serwis@sew-eurodrive.pl             |
| Portugal                                    |                                                                        |                                                                                                    |                                                                                                    |
| Centro de montagem<br>Vendas<br>Assistência | Coimbra                                                                | SEW-EURODRIVE, LDA.<br>Apartado 15<br>P-3050-901 Mealhada                                                                                    | Tel. +351 231 20 9670<br>Fax +351 231 20 3685<br>http://www.sew-eurodrive.pt<br>infosew@sew-eurodrive.pt        |
| Quénia                                      |                                                                        |                                                                                                    |                                                                                                    |
| Vendas                                      | Nairobi                                                                | Barico Maintenances Ltd<br>Kamutaga Place<br>Commercial Street<br>Industrial Area<br>P.O.BOX 52217 - 00200<br>Nairobi                        | Tel. +254 20 6537094/5<br>Fax +254 20 6537096<br>info@barico.co.ke                                              |
| República Checa                             |                                                                        |                                                                                                    |                                                                                                    |
| Vendas<br>Centro de montagem<br>Assistência | Hostivice                                                              | SEW-EURODRIVE CZ s.r.o.<br>Floriánova 2459<br>253 01 Hostivice                                                                               | Tel. +420 255 709 601<br>Fax +420 235 350 613<br>http://www.sew-eurodrive.cz<br>sew@sew-eurodrive.cz            |
|                                             | Drive Service Hot-<br>line / Serviço de<br>Assistência a 24-<br>-horas | HOT-LINE +420 800 739 739 (800 SEW SEW)                                                                                                    | <b>Servis:</b><br>Tel. +420 255 709 632<br>Fax +420 235 358 218<br>servis@sew-eurodrive.cz                      |
| Roménia                                     |                                                                        |                                                                                                    |                                                                                                    |
| Vendas<br>Assistência                       | Bucareste                                                              | Sialco Trading SRL<br>str. Brazilia nr. 36<br>011783 Bucuresti                                                                               | Tel. +40 21 230-1328<br>Fax +40 21 230-7170<br>sialco@sialco.ro                                                 |
| Rússia                                      |                                                                        |                                                                                                    |                                                                                                    |
| Centro de montagem<br>Vendas<br>Assistência | São Petersburgo                                                        | ZAO SEW-EURODRIVE<br>P.O. Box 36<br>RUS-195220 St. Petersburg                                                                                | Tel. +7 812 3332522 +7 812 5357142<br>Fax +7 812 3332523<br>http://www.sew-eurodrive.ru<br>sew@sew-eurodrive.ru |
| Senegal                                     |                                                                        |                                                                                                    |                                                                                                    |
| Vendas                                      | Dakar                                                                  | SENEMECA<br>Mécanique Générale<br>Km 8, Route de Rufisque<br>B.P. 3251, Dakar                                                                | Tel. +221 338 494 770<br>Fax +221 338 494 771<br>senemeca@sentoo.sn<br>http://www.senemeca.com                  |

SEW

| Sérvia                                      |                |                                                                                                    |                                                                                                    |
|---------------------------------------------|----------------|----------------------------------------------------------------------------------------------------|----------------------------------------------------------------------------------------------------|
| Vendas                                      | Belgrado       | DIPAR d.o.o.<br>Ustanicka 128a<br>PC Košum, IV sprat<br>SRB-11000 Belgrado                                                         | Tel. +381 11 347 3244 / +381 11 288<br>0393<br>Fax +381 11 347 1337<br>office@dipar.rs                                                   |
| Singapura                                   |                |                                                                                                    |                                                                                                    |
| Centro de montagem<br>Vendas<br>Assistência | Singapura      | SEW-EURODRIVE PTE. LTD.<br>No 9, Tuas Drive 2<br>Jurong Industrial Estate<br>Singapore 638644                                      | Tel. +65 68621701<br>Fax +65 68612827<br>http://www.sew-eurodrive.com.sg<br>sewsingapore@sew-eurodrive.com                               |
| Suazilândia                                 |                |                                                                                                    |                                                                                                    |
| Vendas                                      | Manzini        | C G Trading Co. (Pty) Ltd<br>PO Box 2960<br>Manzini M200                                                                           | Tel. +268 2 518 6343<br>Fax +268 2 518 5033<br>engineering@cgtrading.co.sz                                                               |
| Suécia                                      |                |                                                                                                    |                                                                                                    |
| Centro de montagem<br>Vendas<br>Assistência | Jönköping      | SEW-EURODRIVE AB<br>Gnejsvägen 6-8<br>S-55303 Jönköping<br>Box 3100 S-55003 Jönköping                                              | Tel. +46 36 3442 00<br>Fax +46 36 3442 80<br>http://www.sew-eurodrive.se<br>jonkoping@sew.se                                             |
| Suíça                                       |                |                                                                                                    |                                                                                                    |
| Centro de montagem<br>Vendas<br>Assistência | Basel          | Alfred Imhof A.G.<br>Jurastrasse 10<br>CH-4142 Münchenstein bei Basel                                                              | Tel. +41 61 417 1717<br>Fax +41 61 417 1700<br>http://www.imhof-sew.ch<br>info@imhof-sew.ch                                              |
| Tailândia                                   |                |                                                                                                    |                                                                                                    |
| Centro de montagem<br>Vendas<br>Assistência | Chonburi       | SEW-EURODRIVE (Thailand) Ltd.<br>700/456, Moo.7, Donhuaroh<br>Muang<br>Chonburi 20000                                              | Tel. +66 38 454281<br>Fax +66 38 454288<br>sewthailand@sew-eurodrive.com                                                                 |
| Tanzânia                                    |                |                                                                                                    |                                                                                                    |
| Vendas                                      | Daressalam     | SEW-EURODRIVE PTY LIMITED TANZANIA<br>Plot 52, Regent Estate<br>PO Box 106274<br>Dar Es Salaam                                     | Tel. +255 0 22 277 5780<br>Fax +255 0 22 277 5788<br>uroos@sew.co.tz                                                                     |
| Tunísia                                     |                |                                                                                                    |                                                                                                    |
| Vendas                                      | Tunis          | T. M.S. Technic Marketing Service<br>Zone Industrielle Mghira 2<br>Lot No. 39<br>2082 Fouchana                                     | Tel. +216 79 40 88 77<br>Fax +216 79 40 88 66<br>http://www.tms.com.tn<br>tms@tms.com.tn                                                 |
| Turquia                                     |                |                                                                                                    |                                                                                                    |
| Centro de montagem<br>Vendas<br>Assistência | Kocaeli-Gebze  | SEW-EURODRİVE<br>Sistemleri San. Ve TIC. Ltd. Sti<br>Gebze Organize Sanayi Böl. 400 Sok No. 401<br>41480 Gebze Kocaeli             | Tel. +90-262-9991000-04<br>Fax +90-262-9991009<br>http://www.sew-eurodrive.com.tr<br>sew@sew-eurodrive.com.tr                            |
| Ucrânia                                     |                |                                                                                                    |                                                                                                    |
| Centro de montagem<br>Vendas<br>Assistência | Dnipropetrowsk | ООО «СЕВ-Евродрайв»<br>ул.Рабочая, 23-В, офис 409<br>49008 Днепропетровск                                                          | Тел. +380 56 370 3211<br>Факс. +380 56 372 2078<br>http://www.sew-eurodrive.ua<br>sew@sew-eurodrive.ua                                   |
| Venezuela                                   |                |                                                                                                    |                                                                                                    |
| Centro de montagem<br>Vendas<br>Assistência | Valência       | SEW-EURODRIVE Venezuela S.A.<br>Av. Norte Sur No. 3, Galpon 84-319<br>Zona Industrial Municipal Norte<br>Valencia, Estado Carabobo | Tel. +58 241 832-9804<br>Fax +58 241 838-6275<br>http://www.sew-eurodrive.com.ve<br>ventas@sew-eurodrive.com.ve<br>sewfinanzas@cantv.net |

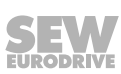

| Vietname |                       |                                                                                                    |                                                                                                    |
|----------|-----------------------|----------------------------------------------------------------------------------------------------|----------------------------------------------------------------------------------------------------|
| Vendas   | Cidade Ho Chi<br>Minh | Todos os ramos exceto portos e Offshore:<br>Nam Trung Co., Ltd<br>250 Binh Duong Avenue, Thu Dau Mot Town,<br>Binh Duong Province<br>HCM office: 91 Tran Minh Quyen Street<br>District 10, Ho Chi Minh City | Tel. +84 8 8301026<br>Fax +84 8 8392223<br>namtrungco@hcm.vnn.vn<br>truongtantam@namtrung.com.vn<br>khanh-nguyen@namtrung.com.vn |
|          |                       | Portos e Offshore:<br>DUC VIET INT LTD<br>Industrial Trading and Engineering Services<br>A75/6B/12 Bach Dang Street, Ward 02,<br>Tan Binh District, 70000 Ho Chi Minh City                                  | Tel. +84 8 62969 609<br>Fax +84 8 62938 842<br>totien@ducvietint.com                                                             |
|          | Hanoi                 | Nam Trung Co., Ltd<br>R.205B Tung Duc Building<br>22 Lang ha Street<br>Dong Da District, Hanoi City                                                                                                    | Tel. +84 4 37730342<br>Fax +84 4 37762445<br>namtrunghn@hn.vnn.vn                                                                |
| Zâmbia   |                       |                                                                                                    |                                                                                                    |
| Vendas   | Kitwe                 | EC Mining Limited<br>Plots No. 5293 & 5294,Tangaanyika Road, Off<br>Mutentemuko Road,<br>Heavy Industrial Park,<br>P.O.BOX 2337<br>Kitwe                                                                    | Tel. +260 212 210 642<br>Fax +260 212 210 645<br>sales@ecmining.com<br>http://www.ecmining.com                                   |

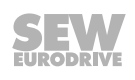

# Índice remissivo

## Α

| Abreviatura7                                                       |
|--------------------------------------------------------------------|
| Acumuladores                                                       |
| Carregar 10                                                        |
| Retirar 16                                                         |
| Advertências                                                       |
| Significado dos símbolos de perigo 5                               |
| Aplicação                                                          |
| Teclas 10                                                          |
| Armazenamento prolongado 16                                        |
| В                                                                  |
| Básicas                                                            |
| Teclas                                                             |
| C                                                                  |
| <u> </u>                                                           |
| Chapa de características 8                                         |
| Connect                                                            |
| Teclas 10                                                          |
| D                                                                  |
| Desconexão automática                                              |
| Designação                                                         |
| Designação da unidade                                              |
| Desligamento no estado interligado                                 |
| Direito a reclamação em caso de defeitos                           |
| E                                                                  |
| E                                                                  |
| Endereço do aparelho                                               |
| Exibir 13                                                          |
| Estrutura do aparelho 8                                            |
| Exclusão da responsabilidade 6                                     |
| I                                                                  |
| Identificação, chapa de características                            |
| Informação sobre direitos de autor                                 |
| Informação técnica                                                 |
| Informações de seguranca                                           |
| Estrutura das informações de segurança inte-                       |
| gradas5                                                            |
| Estrutura das informações específicas a deter-                     |
| minados capítulos5                                                 |
| Identificação na documentação 4                                    |
| Informações de segurança específicas a determi-<br>nados capítulos |

| Informações de segurança integradas         | 5    |
|---------------------------------------------|------|
| Kit fornecido                               | 7    |
| L                                           |      |
| Layout do teclado                           | 7    |
| Cortar                                      | . 13 |
| Estabelecer                                 | . 13 |
| M                                           |      |
| Marcas                                      | 6    |
| Modo numérico                               | . 10 |
|                                             | . 10 |
| N                                           |      |
| Nomes dos produtos                          | 6    |
| Notas                                       | 1    |
| Significado dos símbolos de perigo          | 4    |
| Num                                         | 0    |
| Teclas                                      | . 10 |
| Ρ                                           |      |
| Painel de teclas                            | . 10 |
| Palavras-sinal nas informações de segurança | 4    |
| Princípio funcional                         | 9    |
| R                                           |      |
| Reciclagem                                  | . 16 |
| S                                           |      |
| Símbolos de perigo                          |      |
| Significado                                 | 5    |
| т                                           |      |
| Teclas                                      |      |
| On / Off                                    | . 10 |
| Teclas básicas                              | . 10 |
| Teclas de aplicação                         | . 10 |
|                                             |      |
|                                             |      |
|                                             |      |

Ν

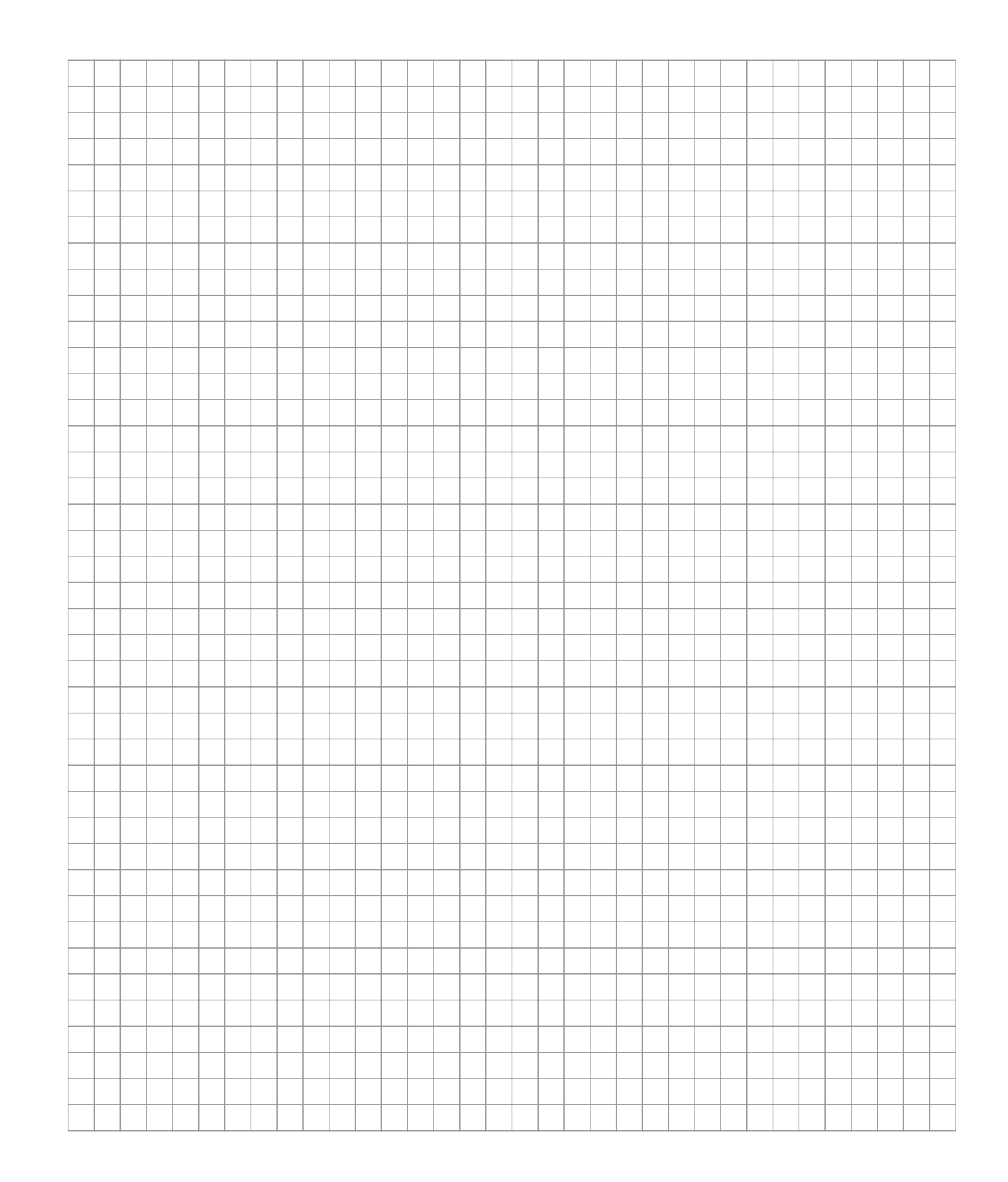

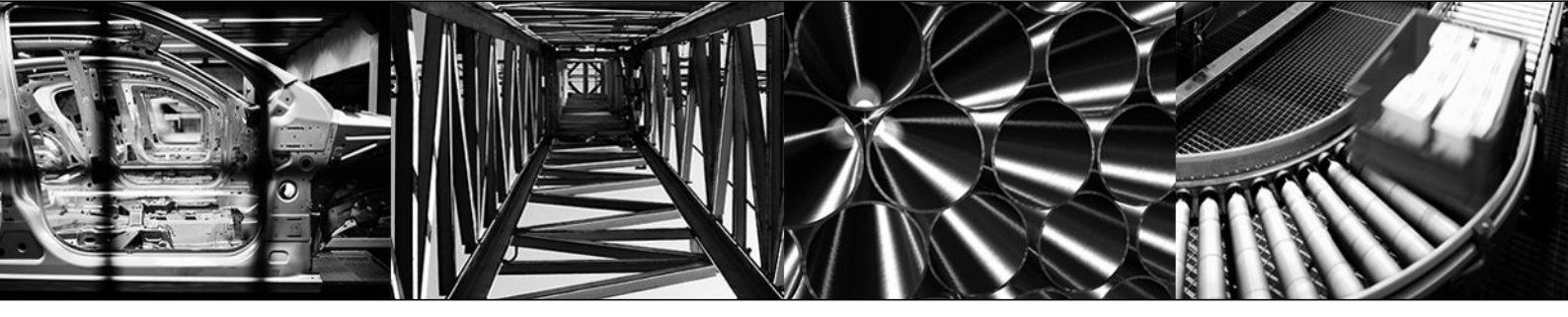

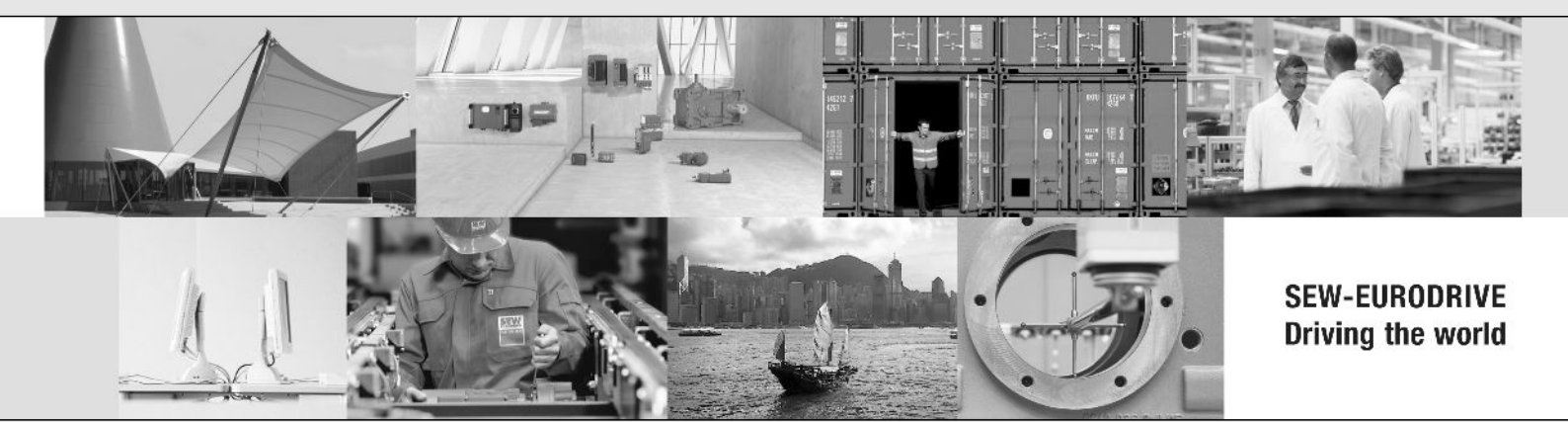

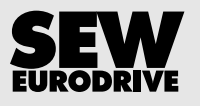

SEW-EURODRIVE GmbH & Co KG P.O. Box 3023 76642 BRUCHSAL GERMANY Phone +49 7251 75-0 Fax +49 7251-1970 sew@sew-eurodrive.com → www.sew-eurodrive.com